★ 본 예제는 반드시 "내부 유동 해석 기본 예제" 선행 학습이 필요합니다. ★ 본 예제는 반드시 "외부 유동 해석 기본 예제" 선행 학습이 필요합니다.

# 강제 수랭 해석 기본 예제

실무 따라하기

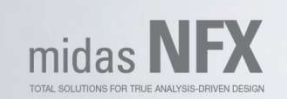

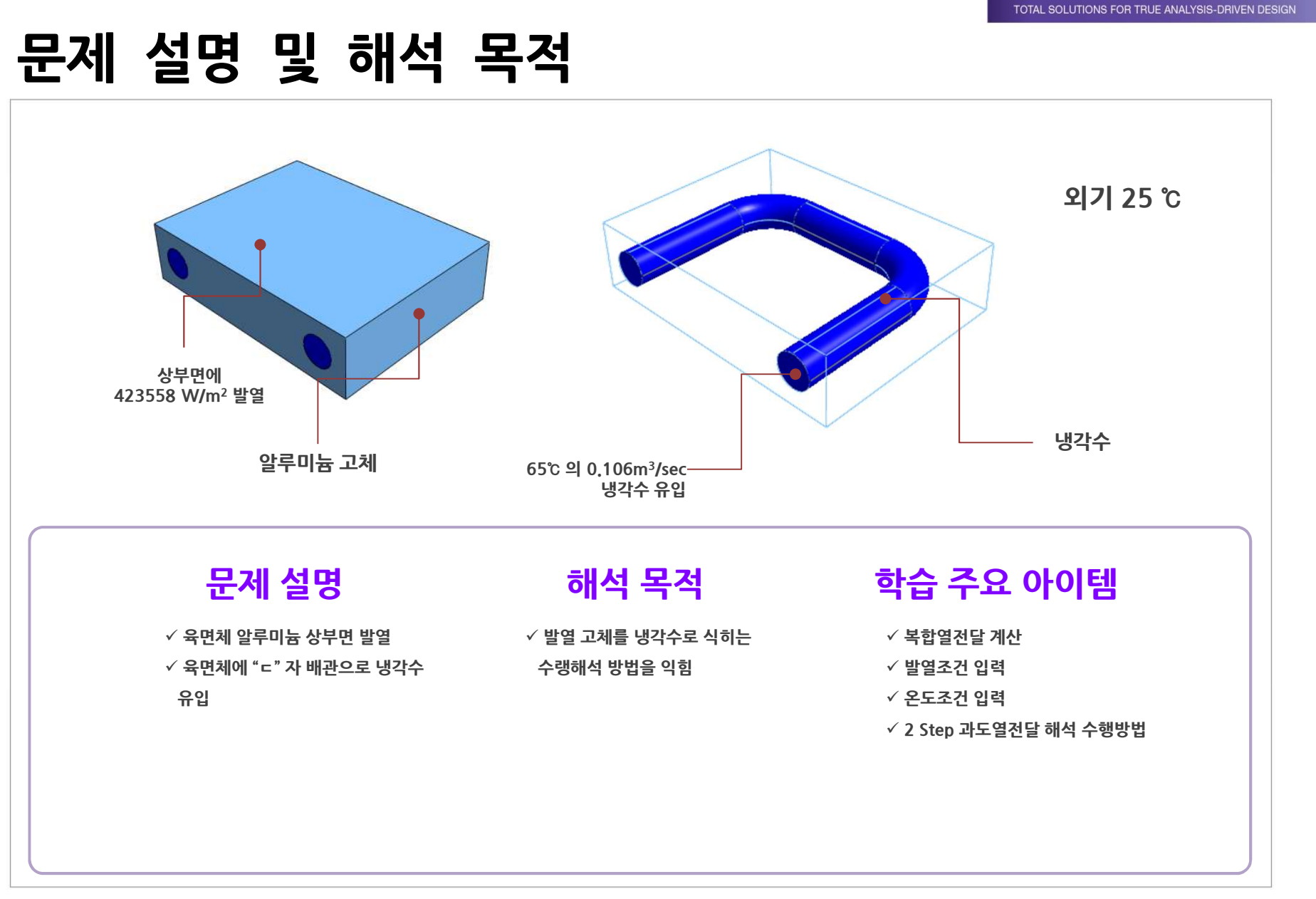

MIDAS

TOTAL SOLUTIONS FOR TRUE ANALYSIS-DRIVEN DESIGN

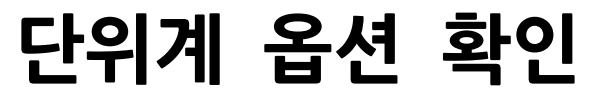

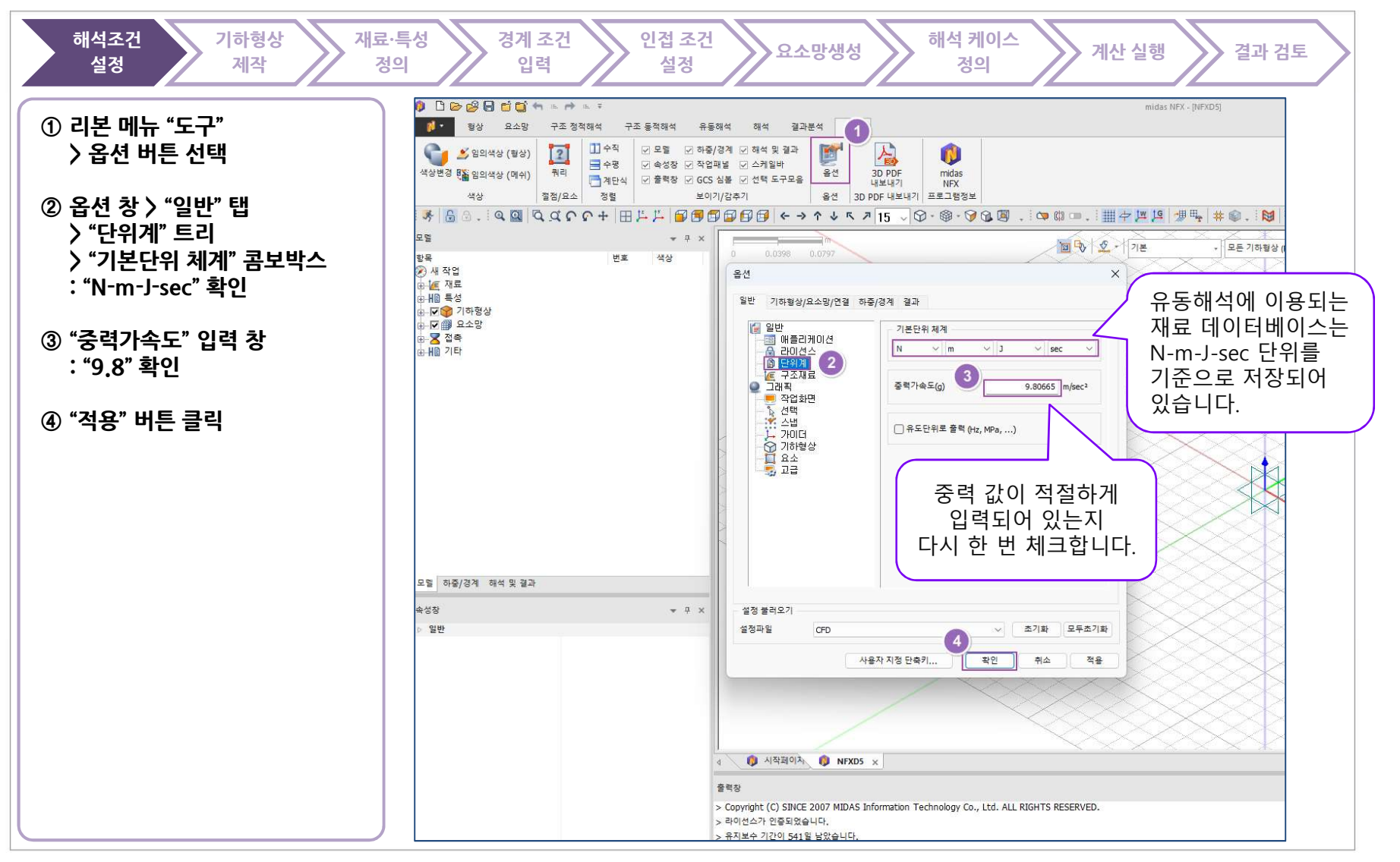

TOTAL SOLUTIONS FOR TRUE ANALYSIS-DRIVEN DESIGN

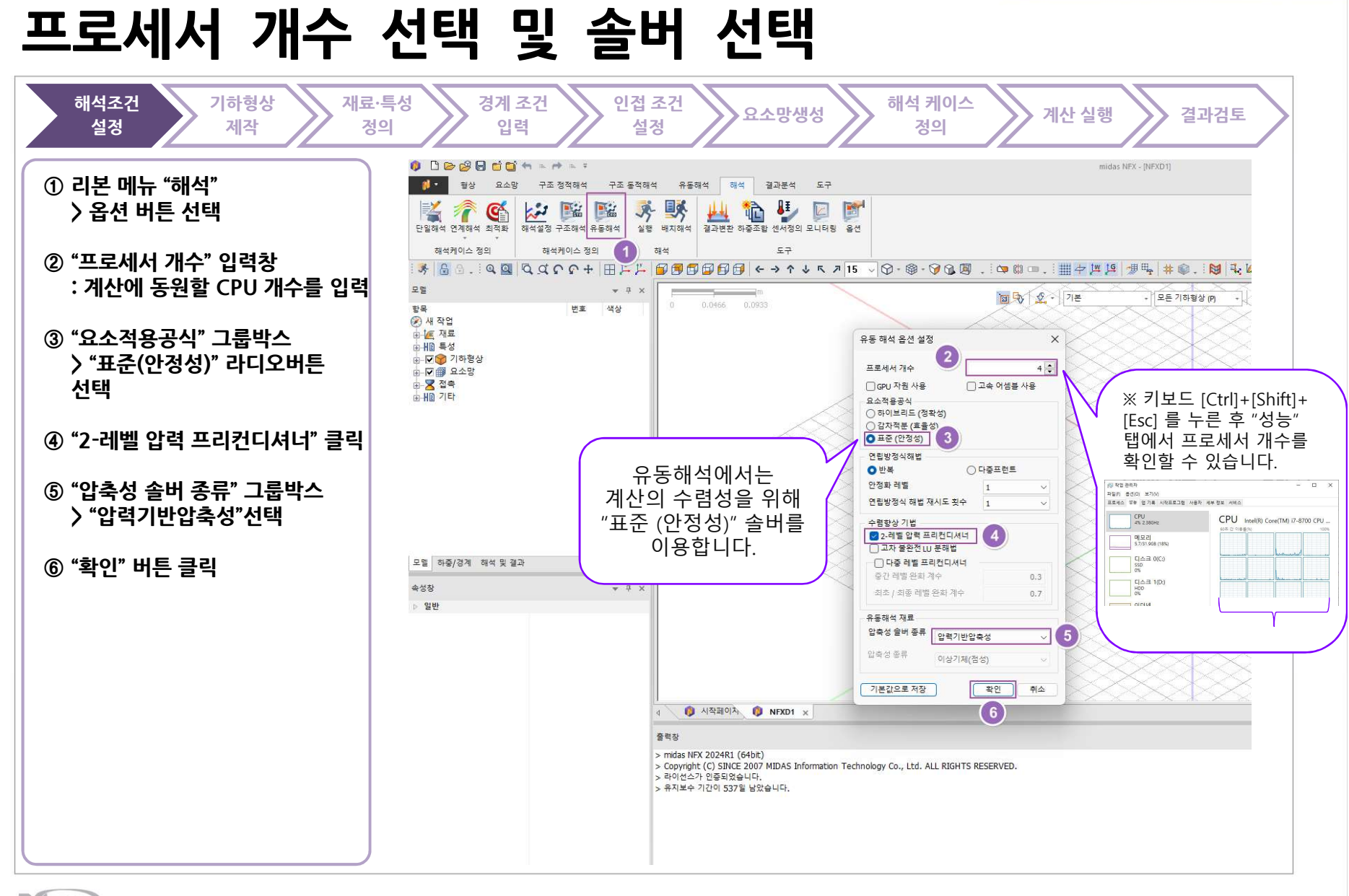

www.midasNFX.co.kr

TOTAL SOLUTIONS FOR TRUE ANALYSIS-DRIVEN DESIGN

#### 새로 만들기

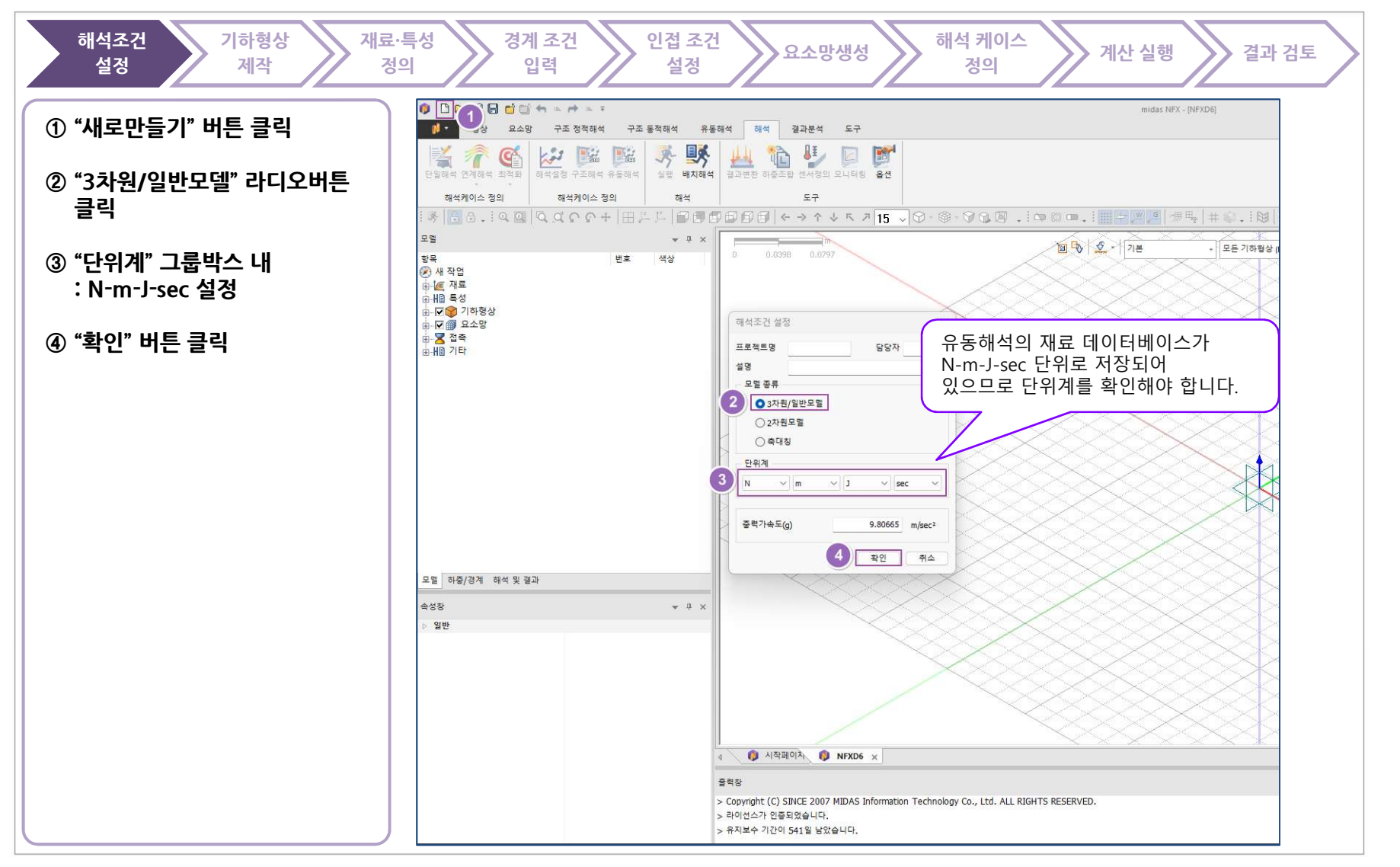

TOTAL SOLUTIONS FOR TRUE ANALYSIS-DRIVEN DESIGN

#### 기하형상 불러오기

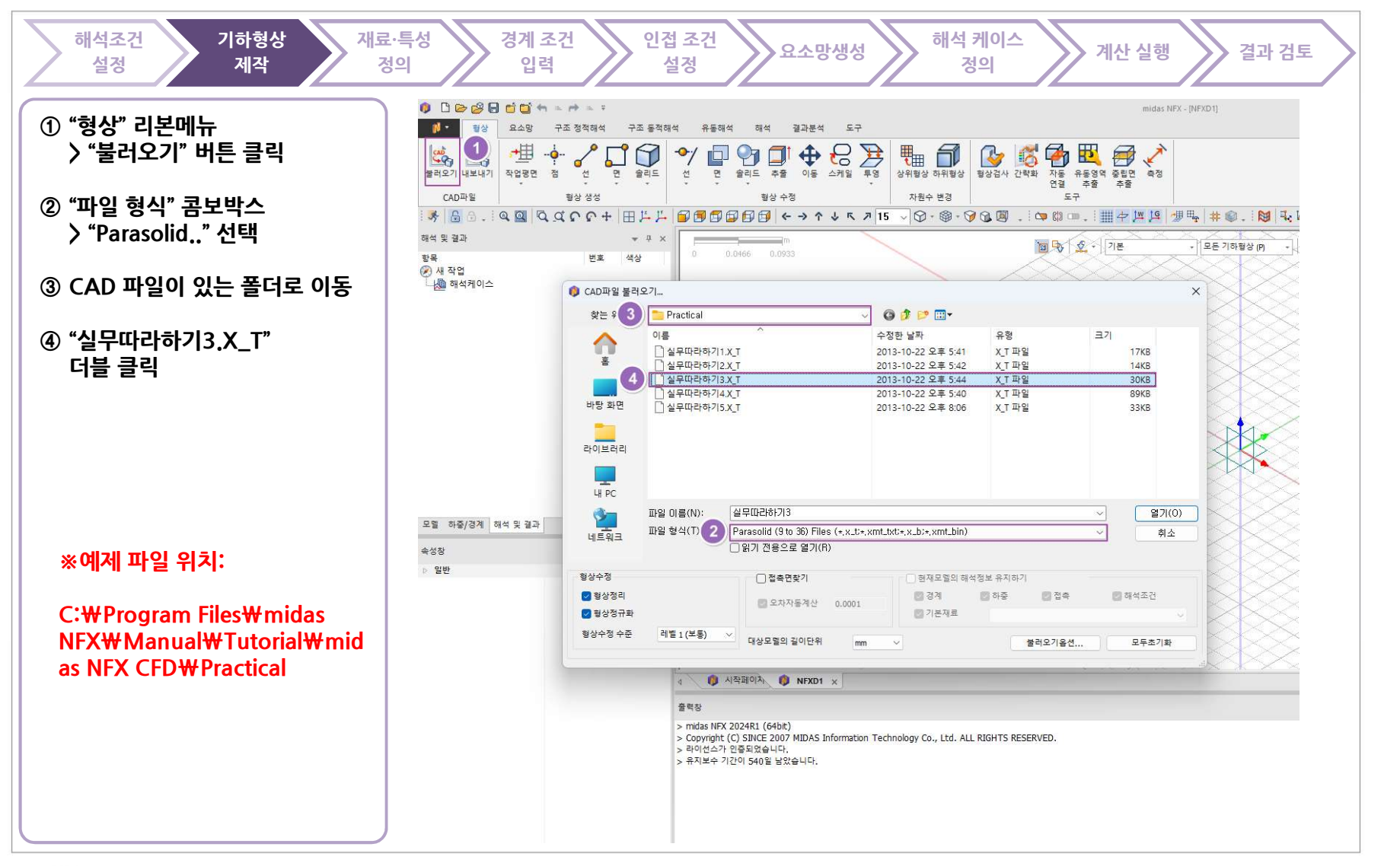

TOTAL SOLUTIONS FOR TRUE ANALYSIS-DRIVEN DESIGN

#### 기하형상 불러오기

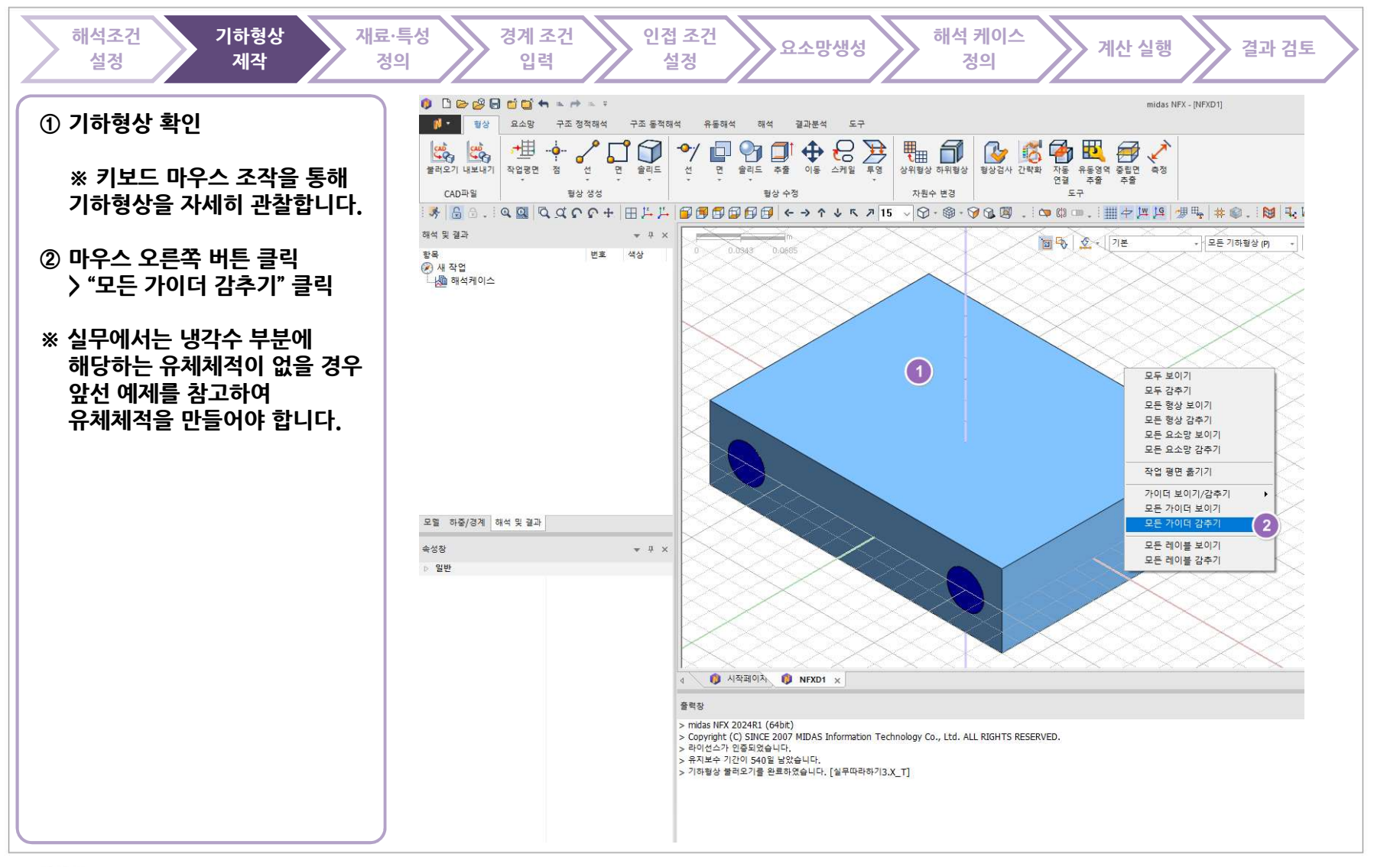

TOTAL SOLUTIONS FOR TRUE ANALYSIS-DRIVEN DESIGN

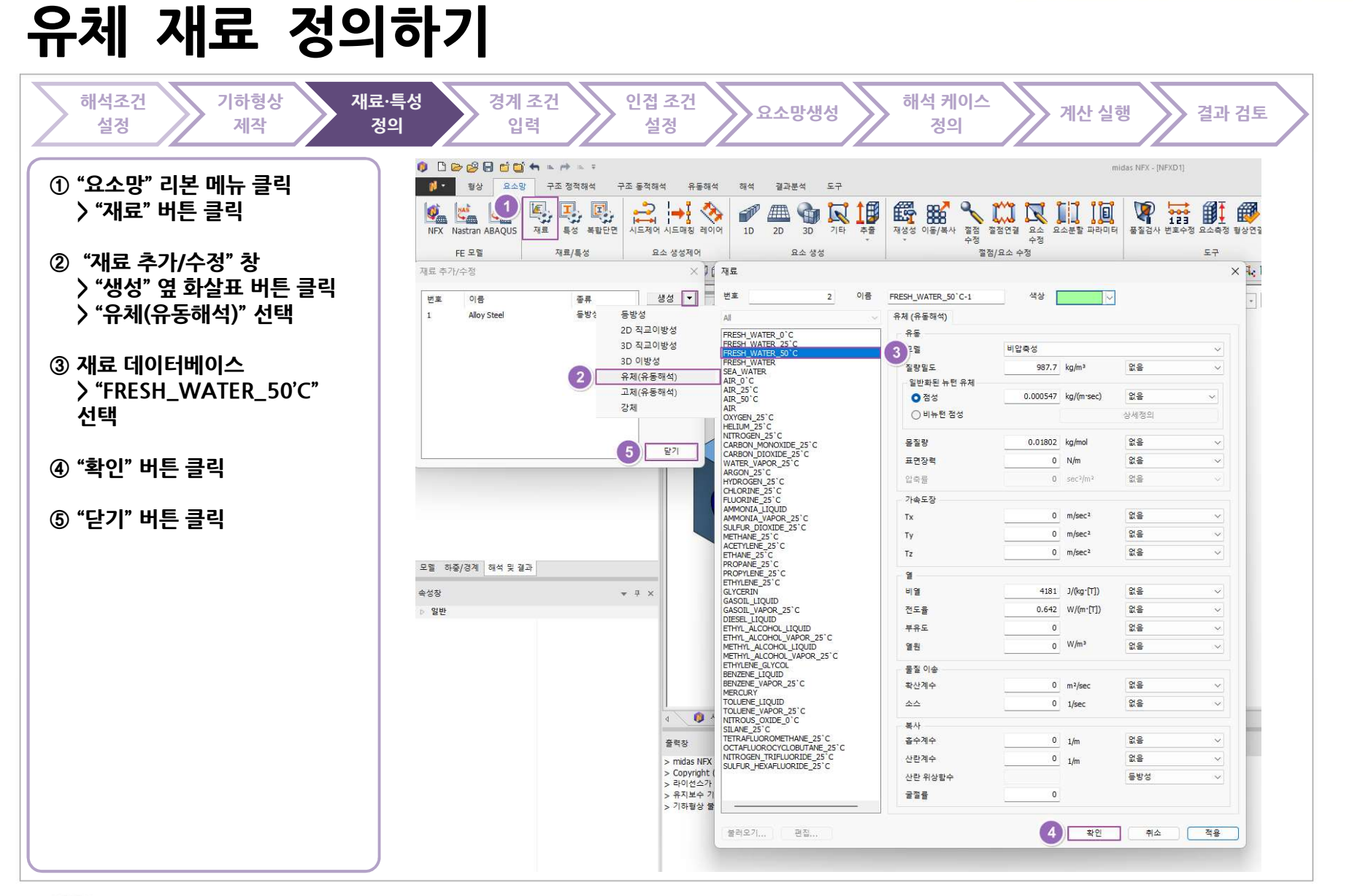

MIDAS

TOTAL SOLUTIONS FOR TRUE ANALYSIS-DRIVEN DESIGN

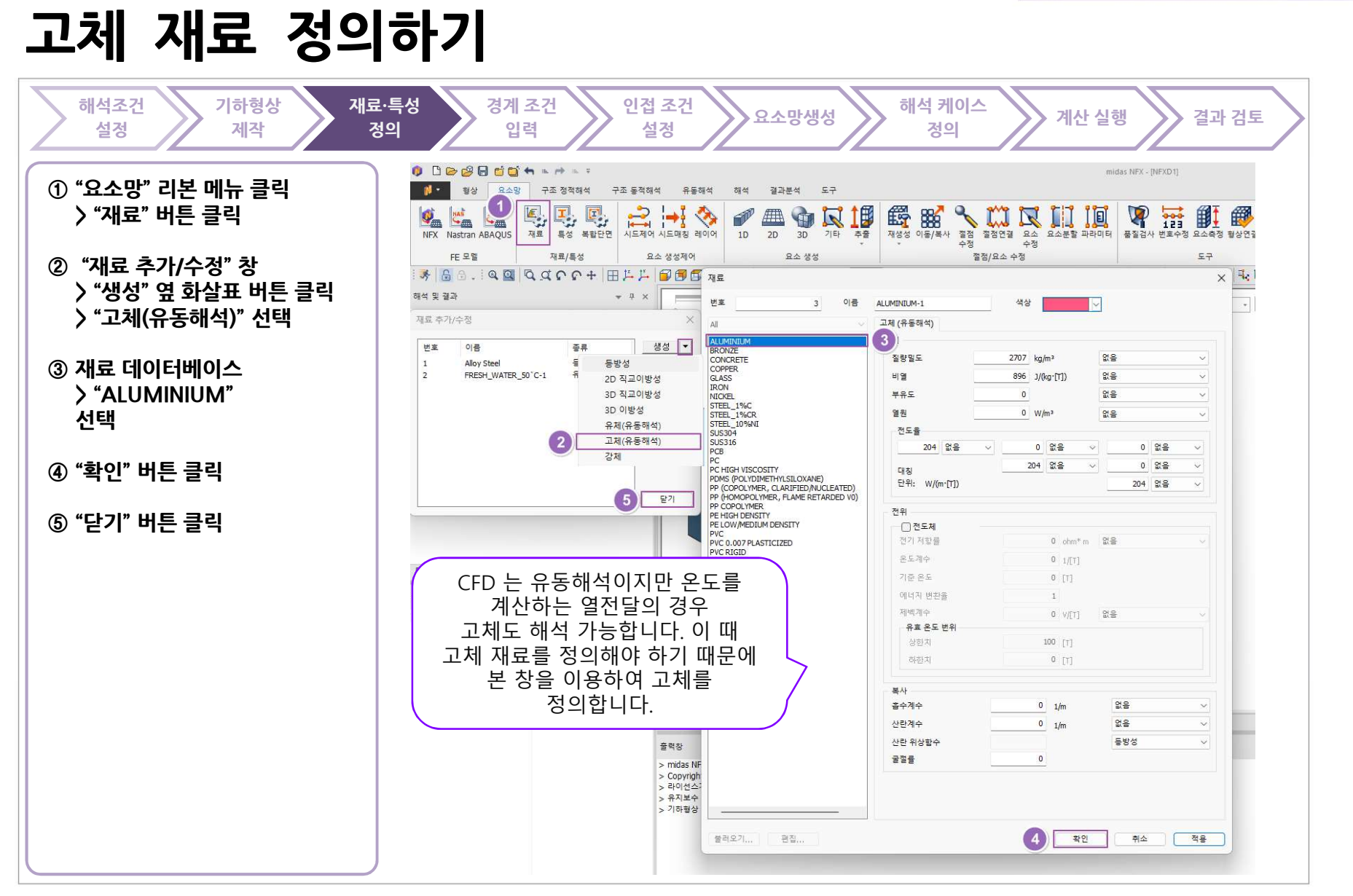

MIDAS

TOTAL SOLUTIONS FOR TRUE ANALYSIS-DRIVEN DESIGN

#### 특성 정의하기

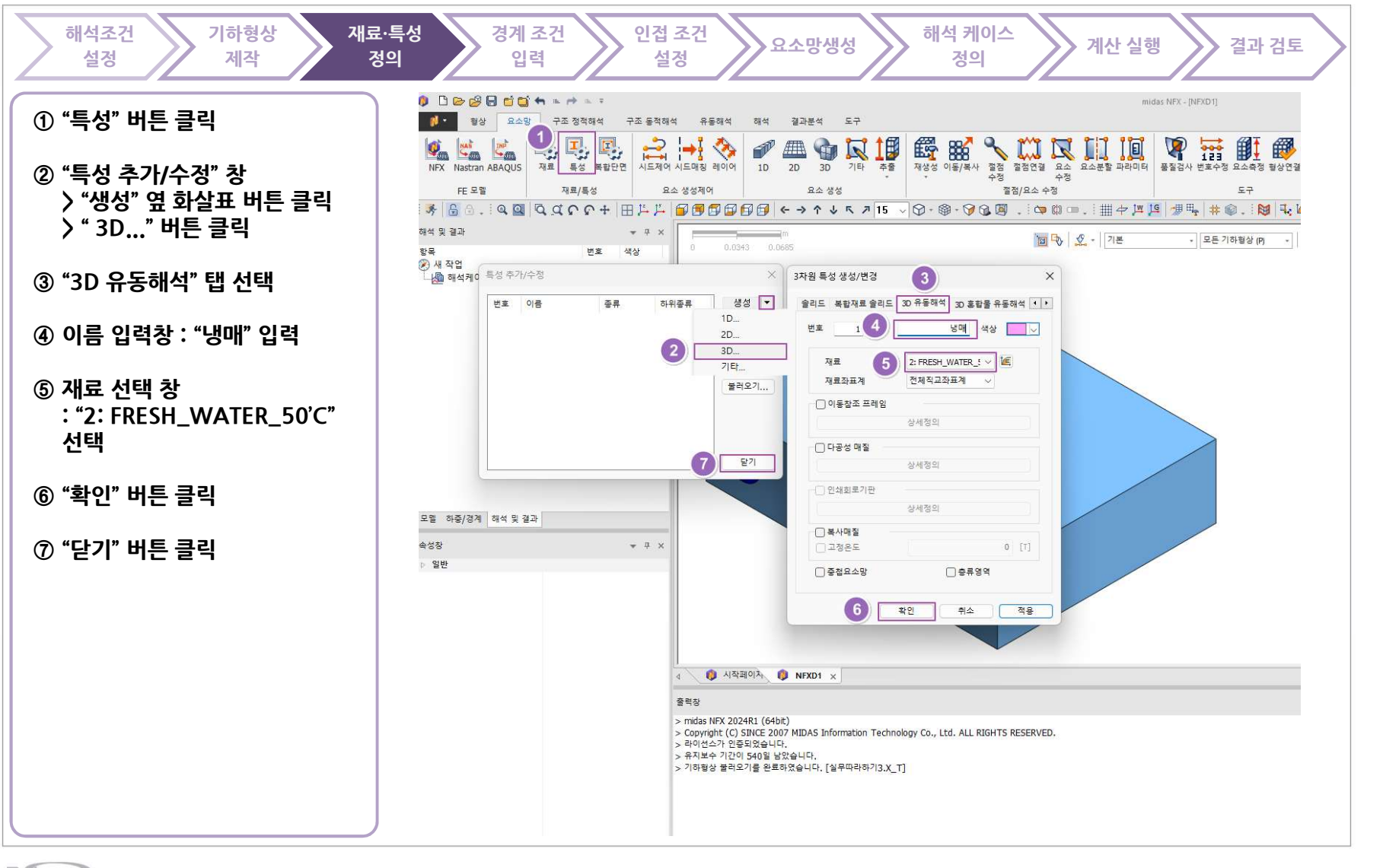

TOTAL SOLUTIONS FOR TRUE ANALYSIS-DRIVEN DESIGN

#### 특성 정의하기

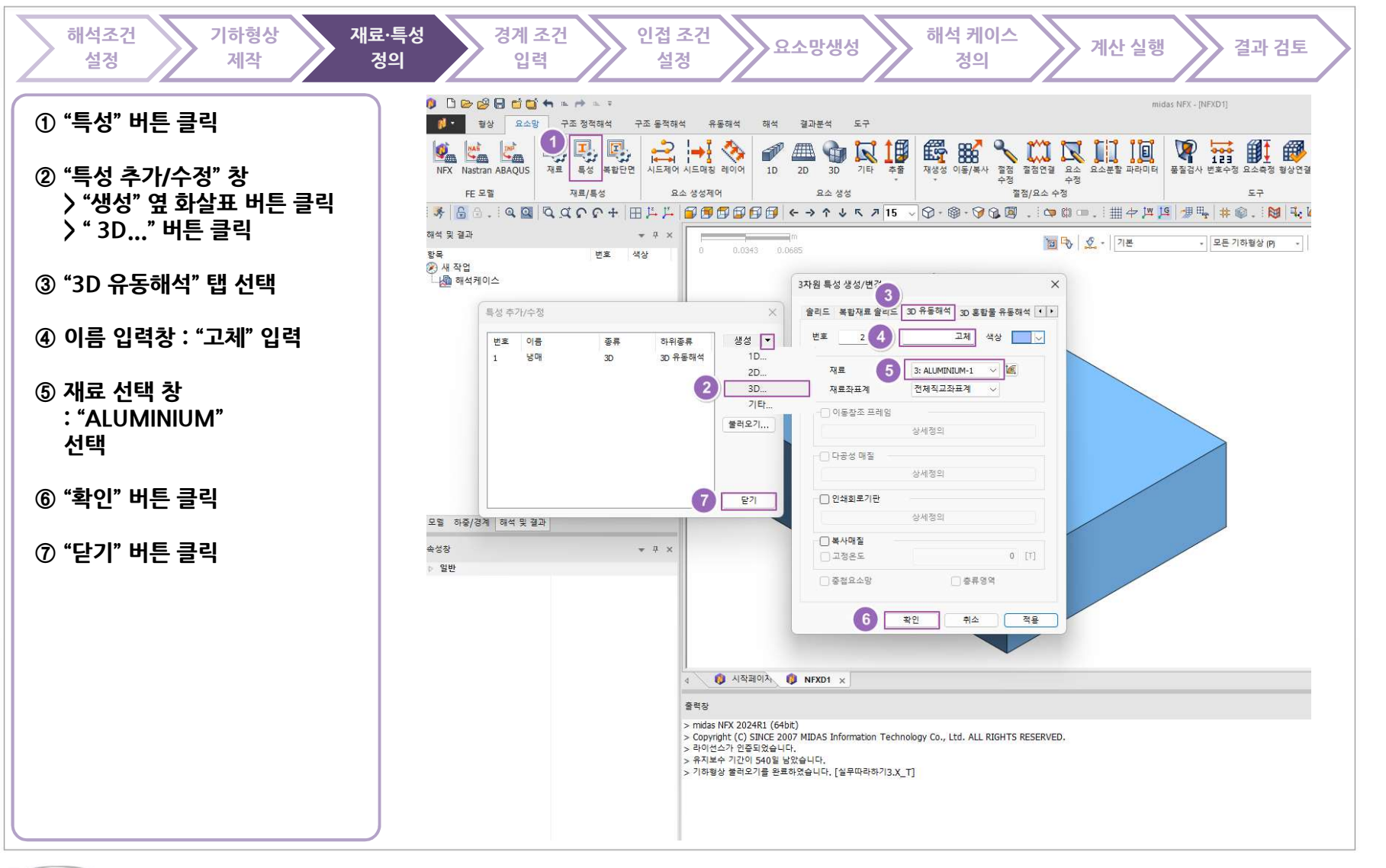

TOTAL SOLUTIONS FOR TRUE ANALYSIS-DRIVEN DESIGN

### 유체 유입 조건 설정 : 입구단

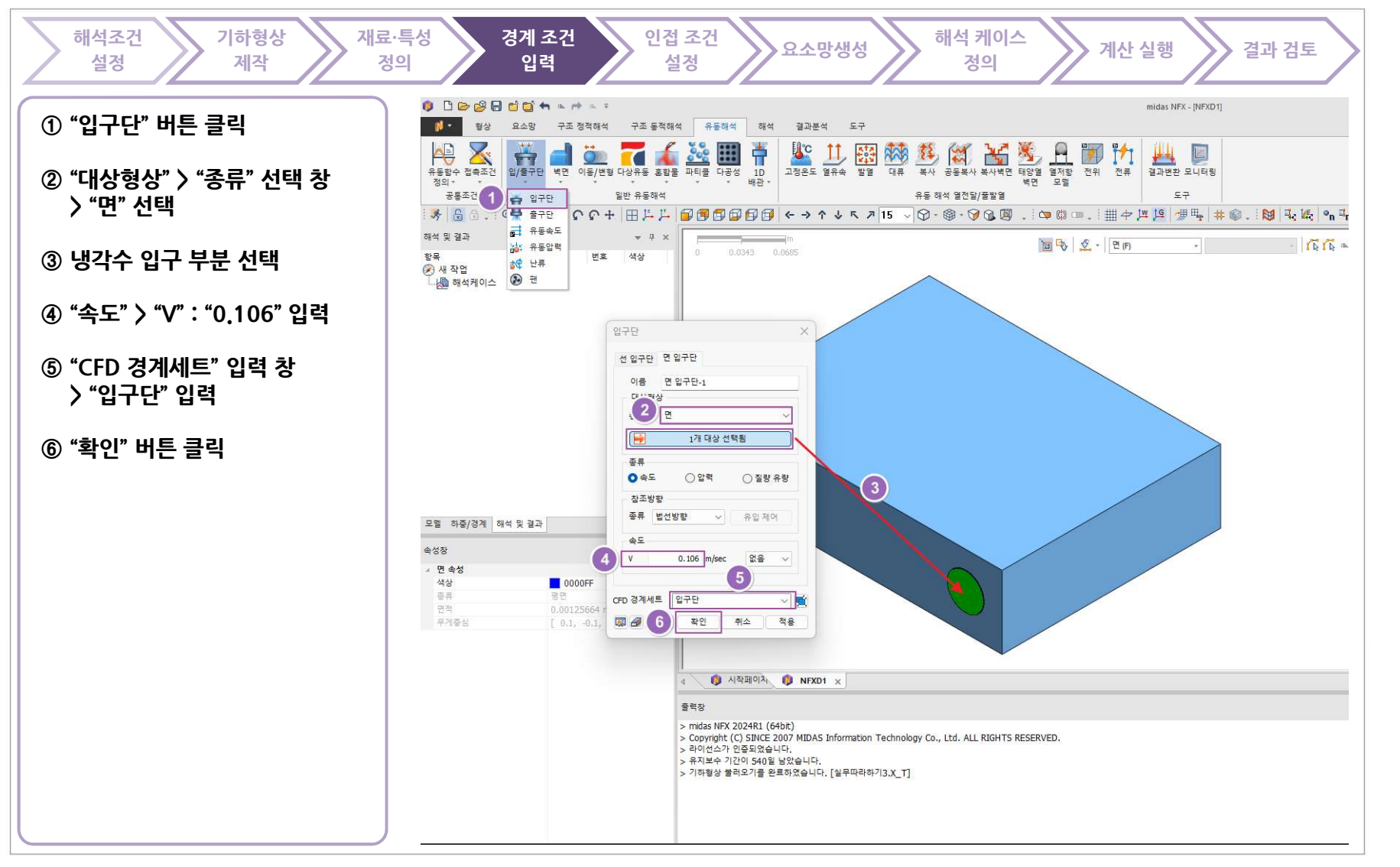

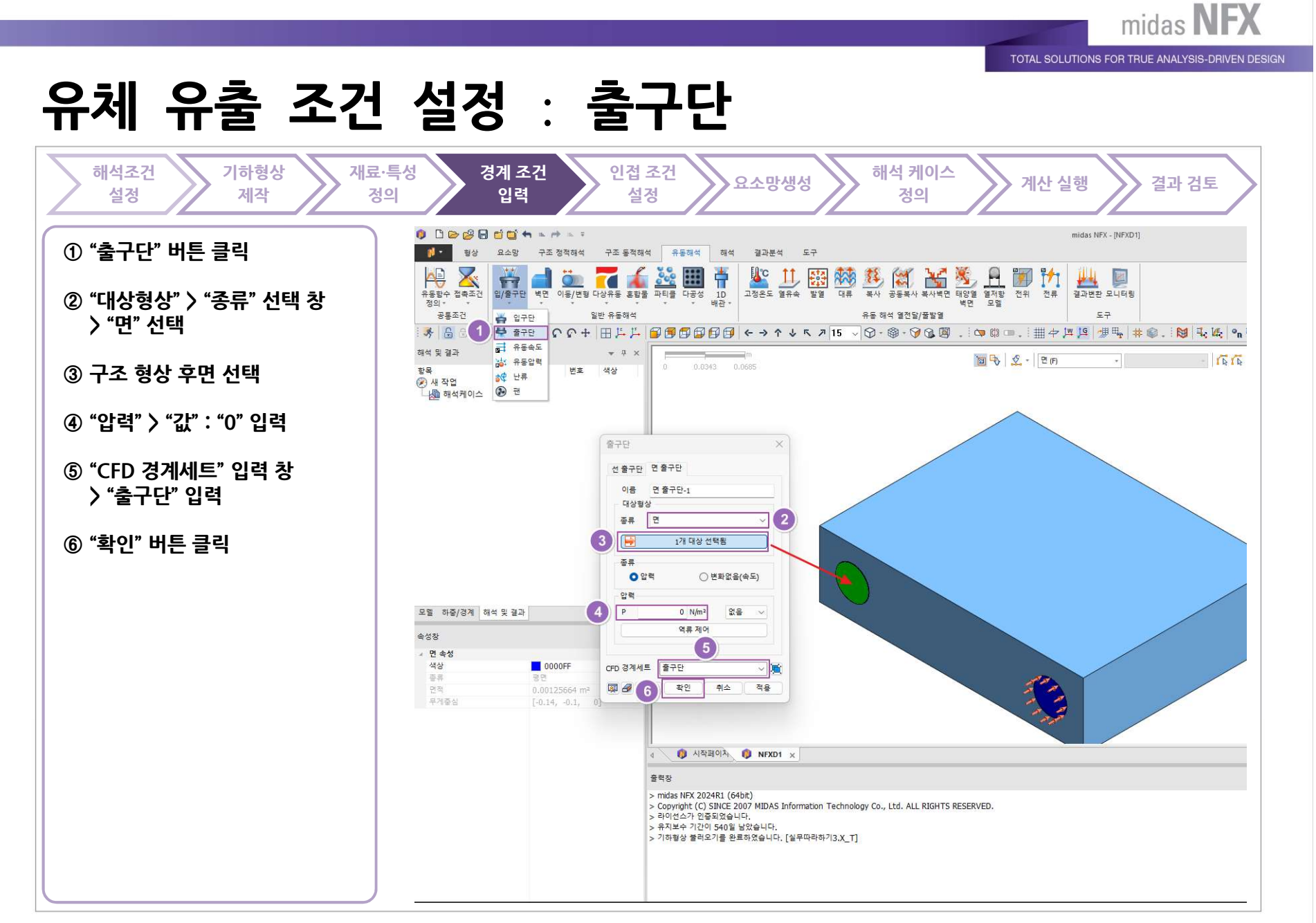

# 실제 구조 기하와 접하는 벽면 조건 설정

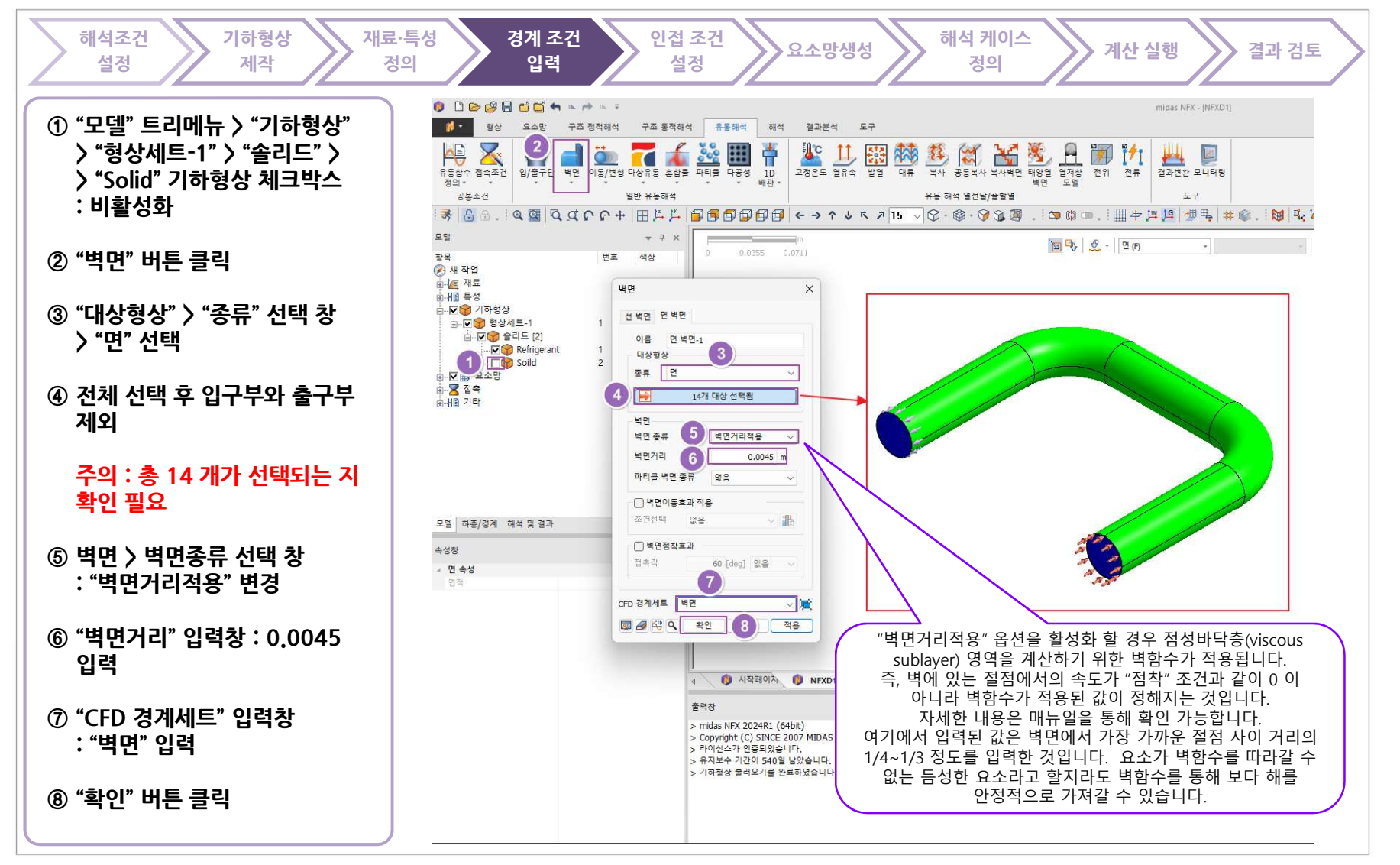

MIDAS

283

www.midasNFX.co.kr

midas **NFX** 

TOTAL SOLUTIONS FOR TRUE ANALYSIS-DRIVEN DESIGN

TOTAL SOLUTIONS FOR TRUE ANALYSIS-DRIVEN DESIGN

# 냉각수 유입 온도 정의

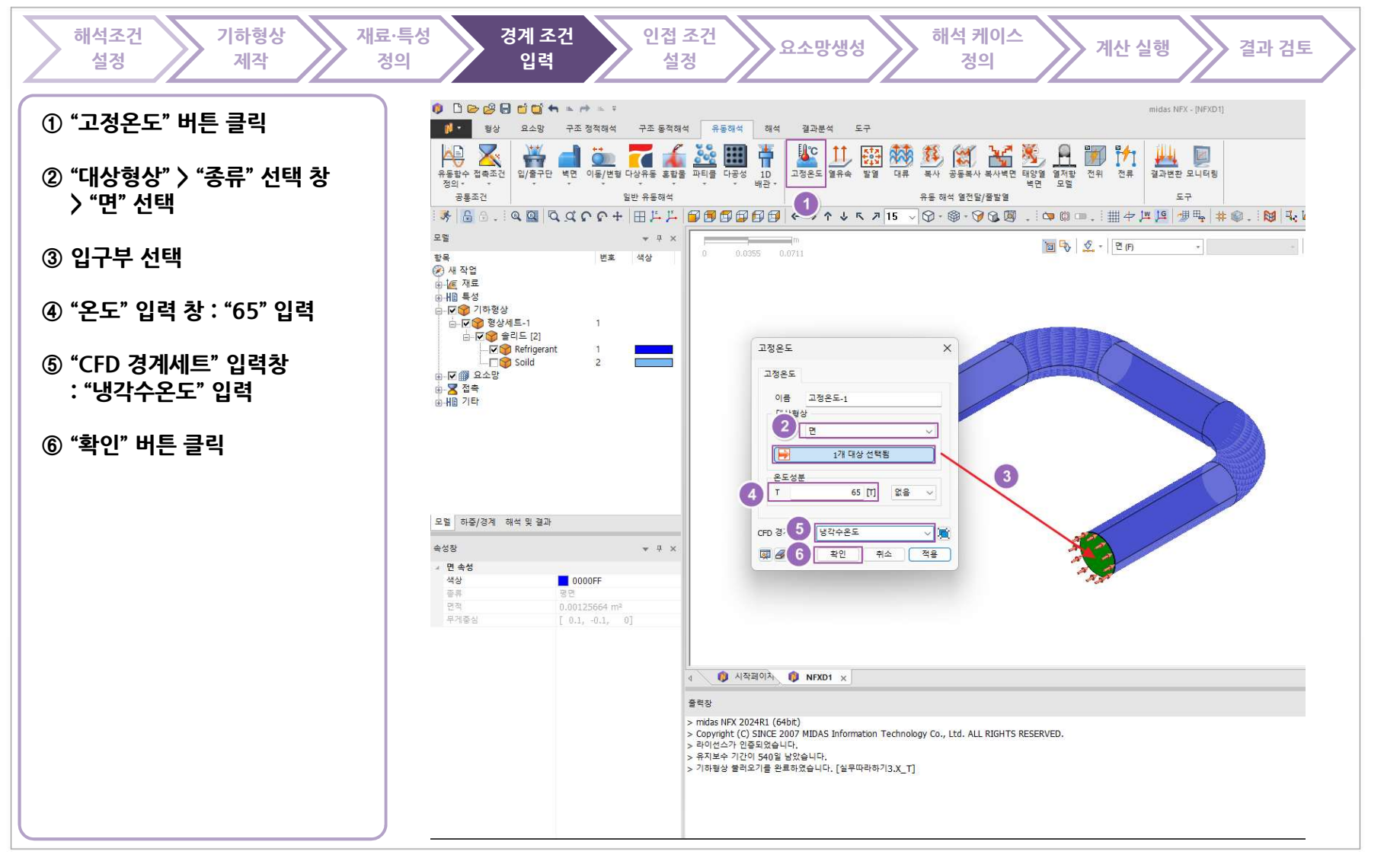

TOTAL SOLUTIONS FOR TRUE ANALYSIS-DRIVEN DESIGN

#### 고체 발열조건 지정

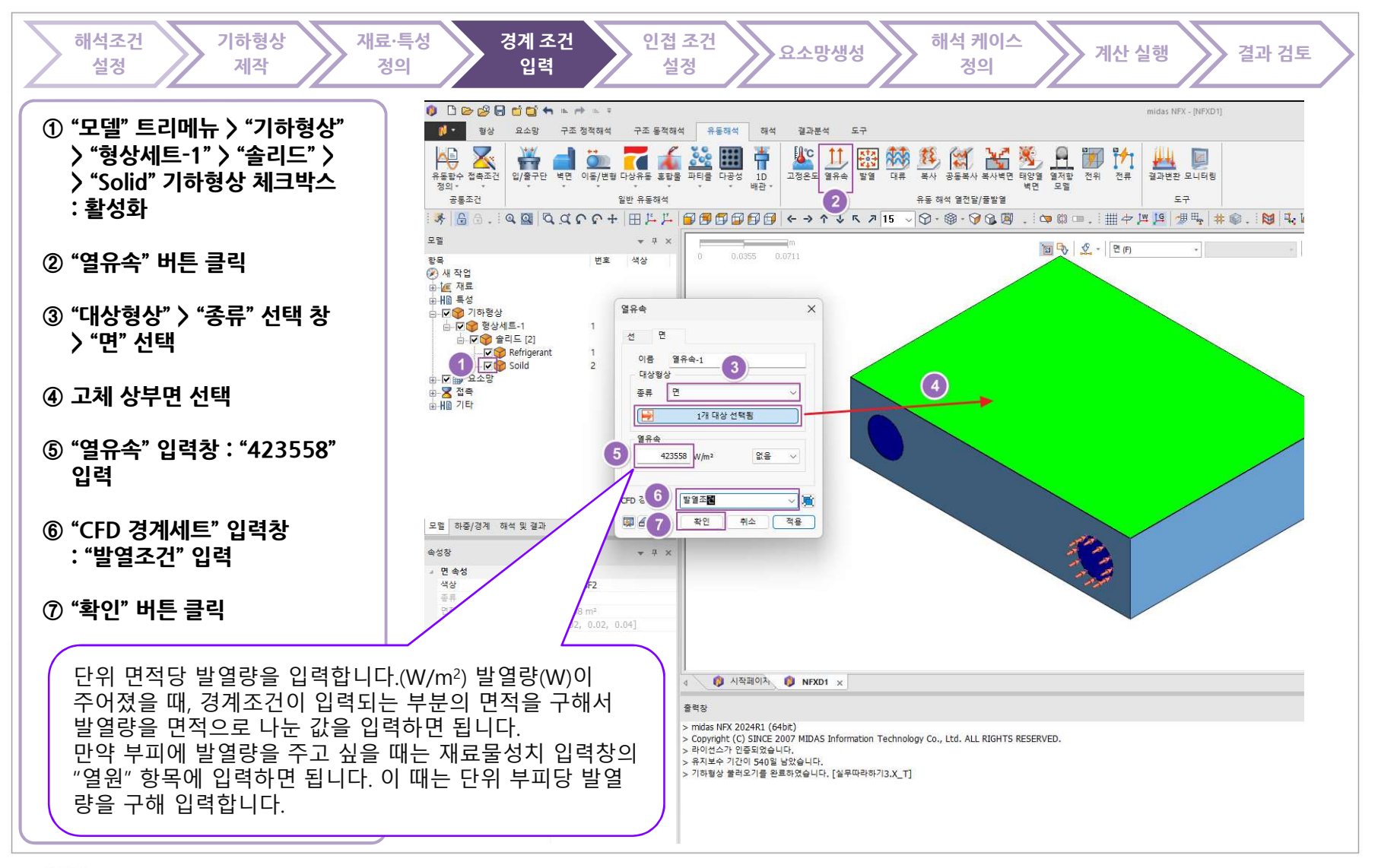

# 외부 대류조건 가정 (뉴튼 냉각 법칙 적용)

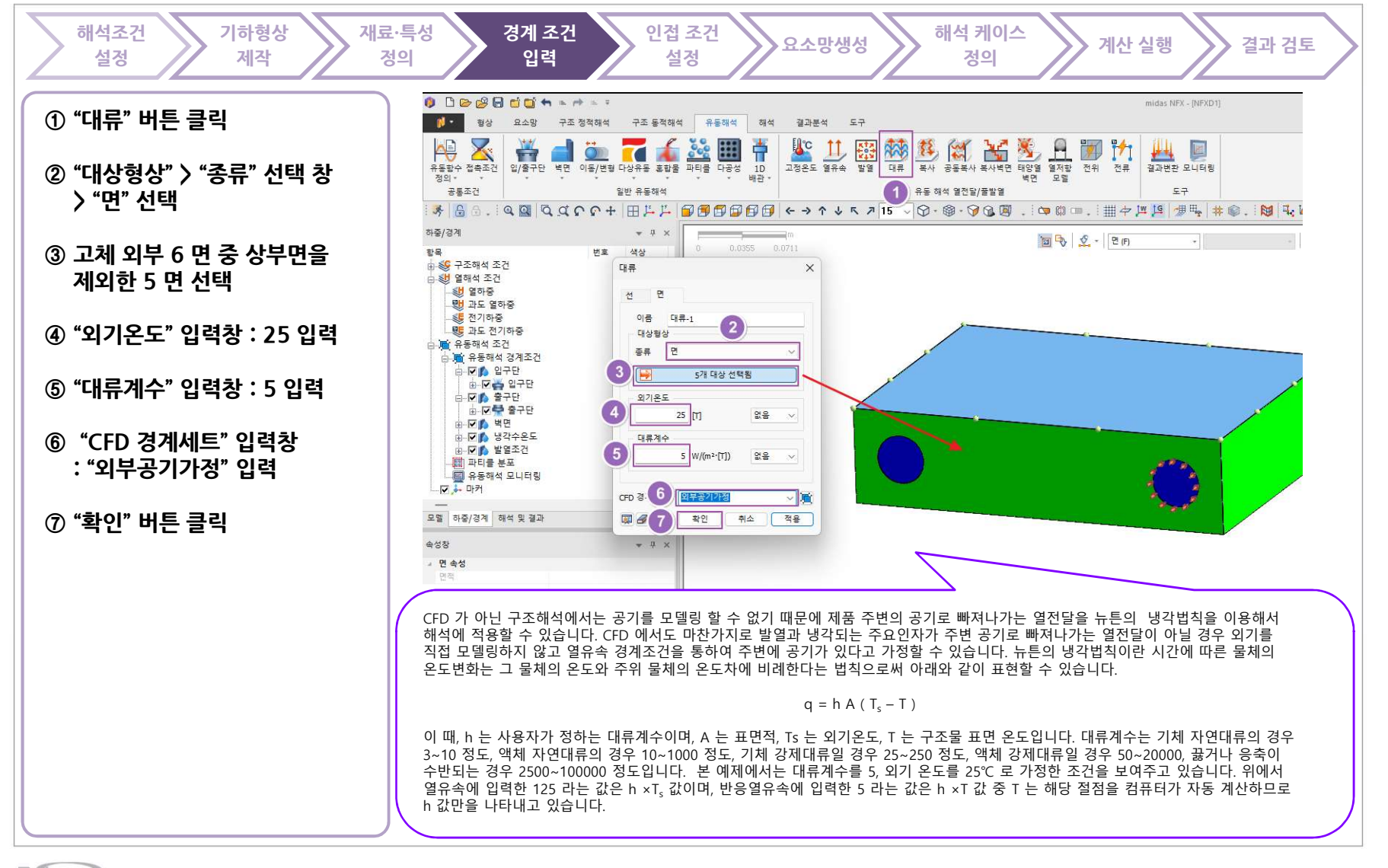

MIDAS

www.midasNFX.co.kr

midas NFX

TOTAL SOLUTIONS FOR TRUE ANALYSIS-DRIVEN DESIGN

TOTAL SOLUTIONS FOR TRUE ANALYSIS-DRIVEN DESIGN

#### 인접 조건 설정 : 확인

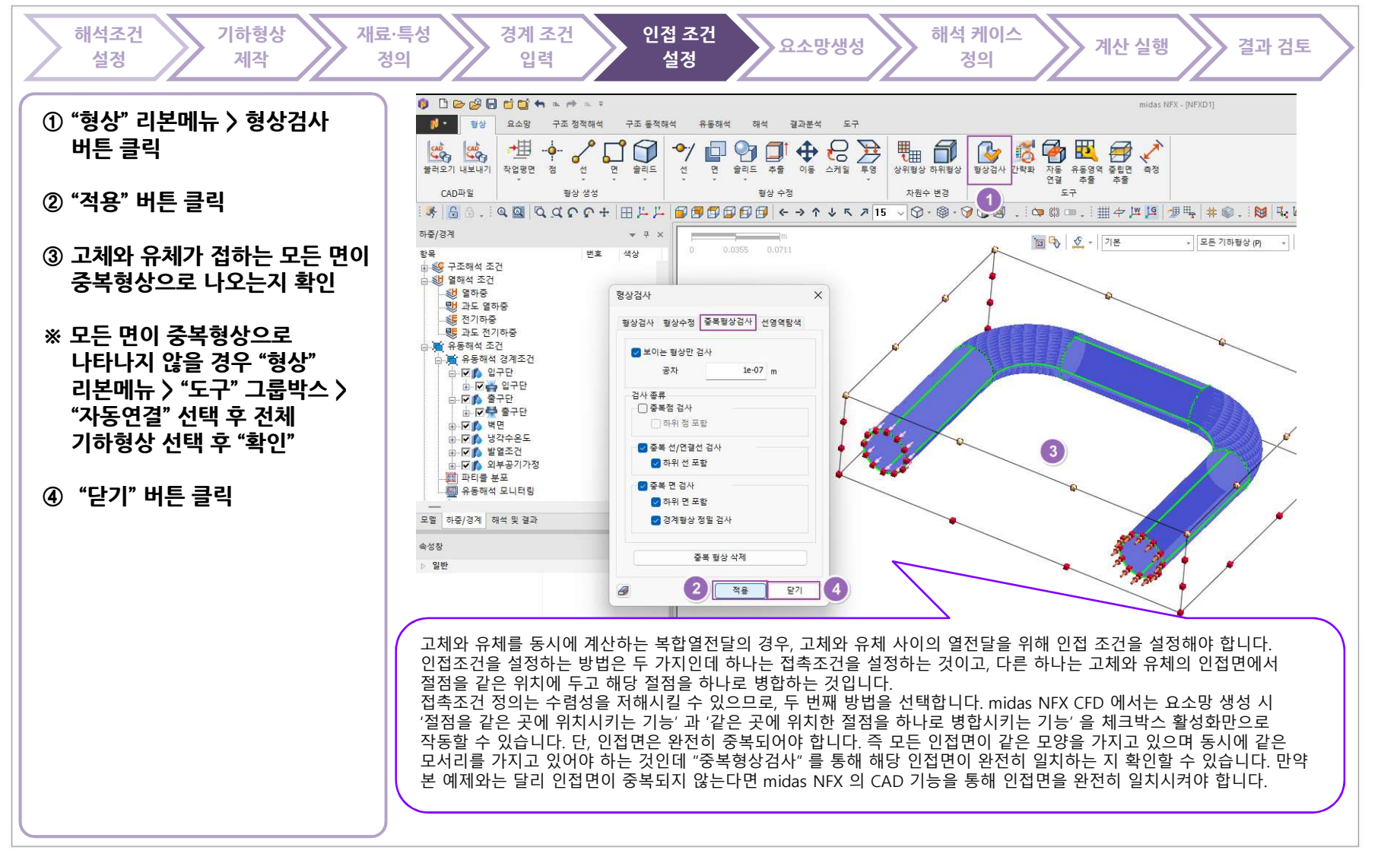

TOTAL SOLUTIONS FOR TRUE ANALYSIS-DRIVEN DESIGN

#### 요소망 생성

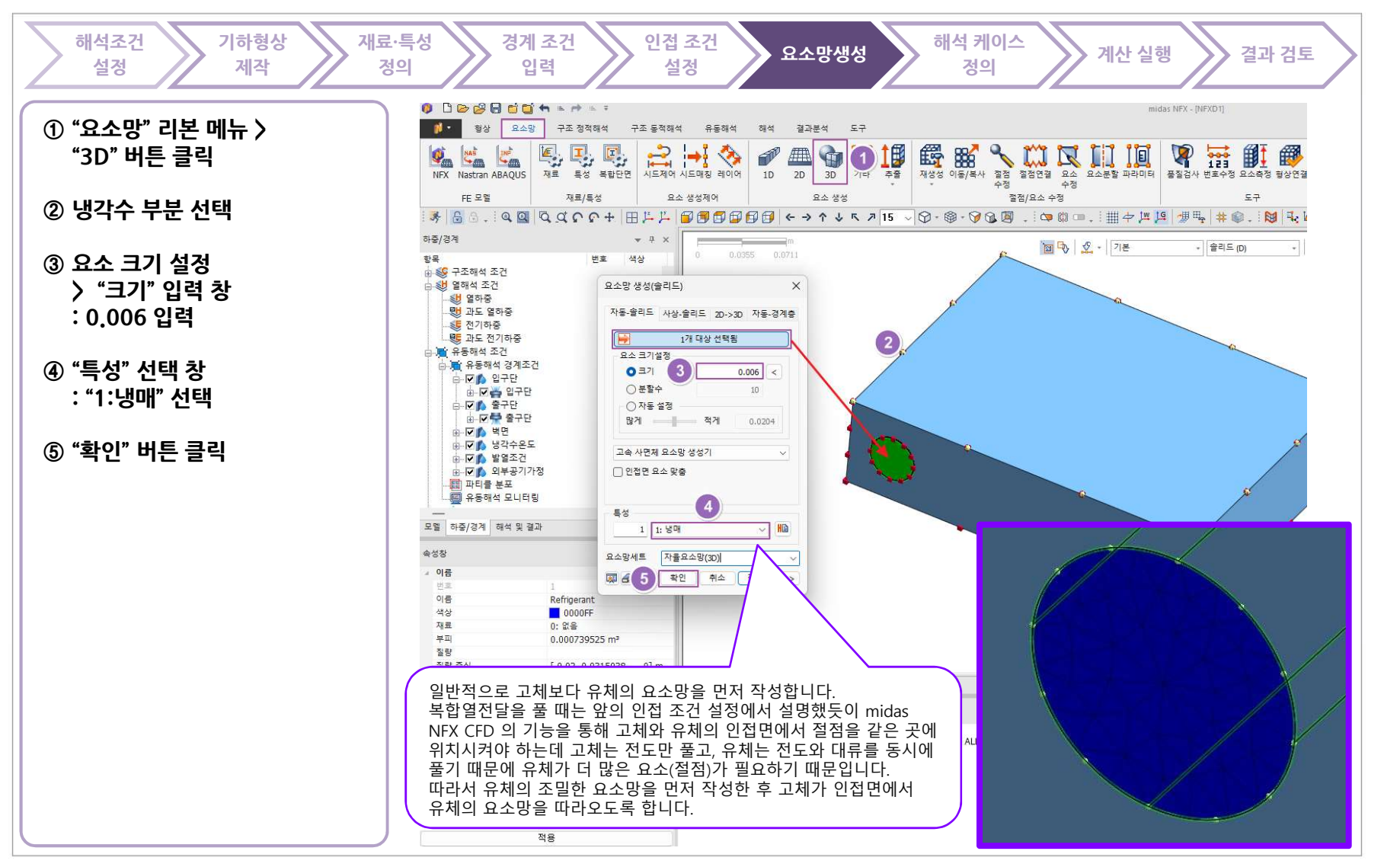

MIDAS

TOTAL SOLUTIONS FOR TRUE ANALYSIS-DRIVEN DESIGN 요소망 생성 해석 케이스 기하형상 인접 조건 해석조건 재료·특성 경계 조건 요소망생성 계산 실행 결과 검토 설정 제작 정의 입력 설정 정의 0 0 0 0 0 0 0 0 + + + + + + ① "3D" 버튼 클릭 10 -형상 요소망 구조 정적해석 구조 동적해석 유동해석 해석 결과분석 도구 유체와 고체의 열전달을 활성화 시켜주기 위해서는 인접면의 절점이 같은 위치에 있고 **F110** 1 **6** NAS 2 -같은 위치에 있는 절점이 하나로 병합되어야 NFX Nastran ABAQUS 재료 특성 복합단면 시드제어 시드매칭 레이어 1D 2D 3D 추출 재생성 ② 고체 부분 선택 합니다. 따라서 "절점 병합" 기능을 통해 FF 모델 재료/특성 묘소 생성제어 요소 생성 "인접면 요소 맞춤" 기능을 통해 같은 곳에 🦻 🔓 🗄 🔍 Q Q Q Q Q P 中 田 芦 芦 🗐 🗐 🗊 🗊 🗊 🗊 🗲 🔶 ヘ → ヘ → ヘ フ 15 🗸 🖓 위치한 고체절점과 유체절점을 하나로 ③ 요소 크기 설정 병합시켜줍니다. 하중/경계 › "크기" 입력 창 번호 색상 항목 🕂 🔊 구조해석 조건 : 0.02 입력 요소망 생성(슬리드) × 고급 옵션 내부면 자동-솔리드 사상-솔리드 2D->3D 2 경계층 내보고 ④ "인접면 요소 맞춤" 체크박스 : 1개 대상 선택됨 요소 크기설정 ☑ 절점병합 활성화 0 =7 3 0.02 < 공차 1e-07 10 요소크기증감비 ○ 자동 설정 조밀함 듬성함 ⑤ "특성" 선택 창 : "2: 고체" 확인 많게 적게 0.0204 1.05 -고속 사면체 요소망 생성기 최대/최소 요소크기 0.040 🕑 인접면 요소 맞충 ⑥ ">>" (고급옵션) 버튼 클릭 2 작게 크게 4 5 트선 🗌 두께방향 최소분할수 지정 ⑦ "절점병합" 체크박스 : 활성화 HB 두께방향 최소분할수 2 2: 고체 🗌 고차 요소 생성 자율요소망(3D)-1 요소망세트 🗌 중간 절점을 기하형상위에 생성 🗊 🔗 📫 확인 취소 적용 >> ⑧ 고급옵션 창 🗍 기하형상 근접도 미름 9 Soild 6 🛃 패턴요소망 > "확인" 버튼 클릭 색상 7988F2 💟 독립적인 요소망세트에 등록 재료 0: 없음 🔄 틈새 절점 강제 생성 8 확인 취소 유체와 고체의 열전달을 활성화 시켜주기 ⑨ "확인" 버튼 클릭 위해서는 인접면의 절점이 같은 위치에 있고 🔞 시작페이자 🍈 NFXD1 🗙 같은 위치에 있는 절점이 하나로 병합되어야 합니다. 따라서 "인접면 요소 맞춤" 기능을 통해 중력창 인접면에서 절점을 같은 곳에 위치시켜 줍니다. > midas NFX 2024R1 (64bit) > Copyright (C) SINCE 2007 MIDAS Information Technology Co., Ltd. ALL RIGHTS RESERVED. > 라이선스가 인증되었습니다. > 유지보수 기간이 540일 남았습<mark>니</mark>다. > 기하형상 불러오기를 완료하였습니다. [실무따라하기3.X\_T] > 작업 프로젝트가 자동저장기능으로 인하여 저장되었습니다 > 4209 개의 절점과 19023 개의 요소가 생성되었습니다. > [실행취소] 요소망생성[자율요소망(3D)] > 146 개의 절점과 404 개의 요소가 생성되었습니다. 적용

MIDAS

www.midasNFX.co.kr

midas NFX

TOTAL SOLUTIONS FOR TRUE ANALYSIS-DRIVEN DESIGN

# 요소망 생성 - 품질 검사

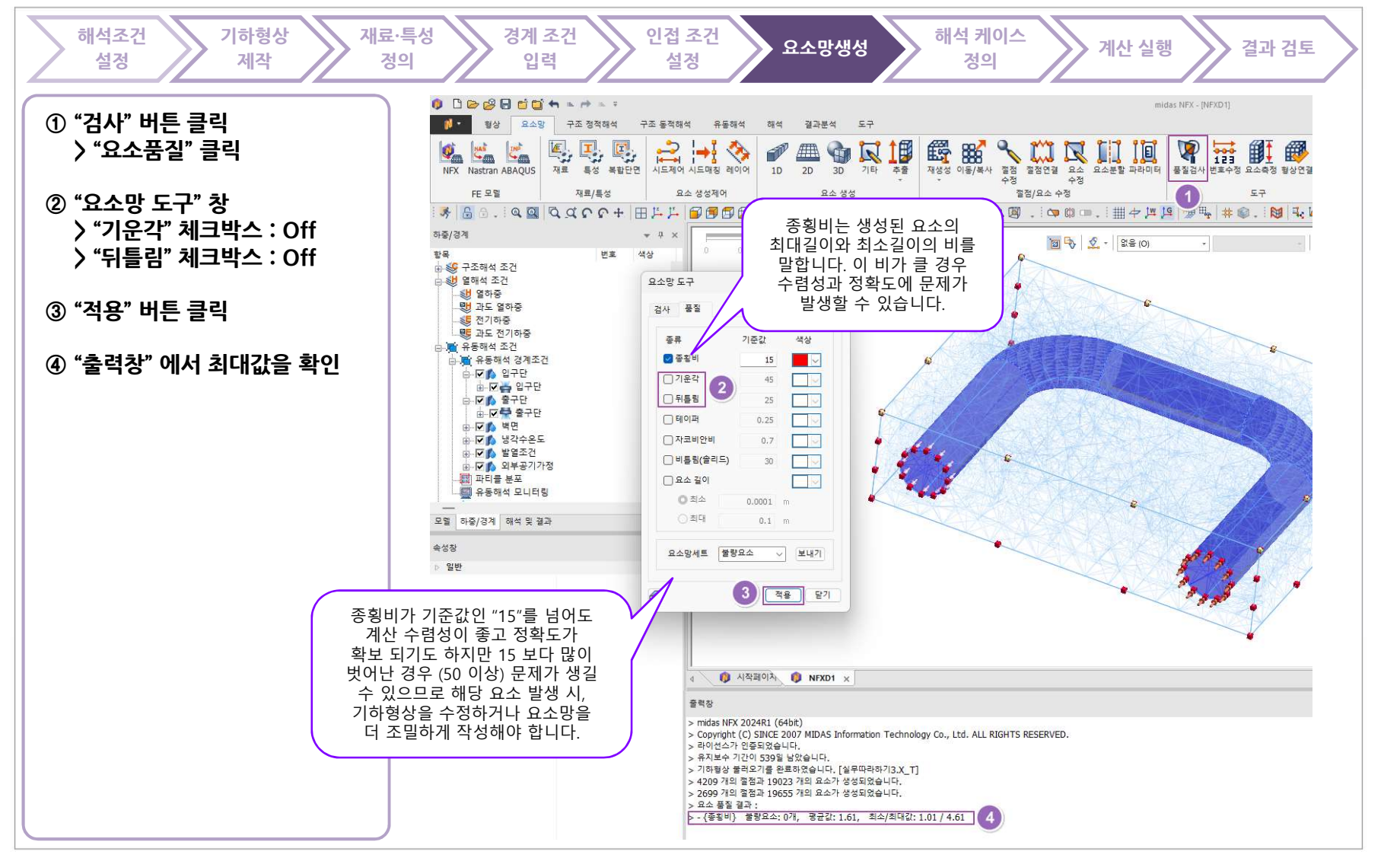

TOTAL SOLUTIONS FOR TRUE ANALYSIS-DRIVEN DESIGN

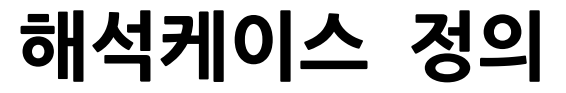

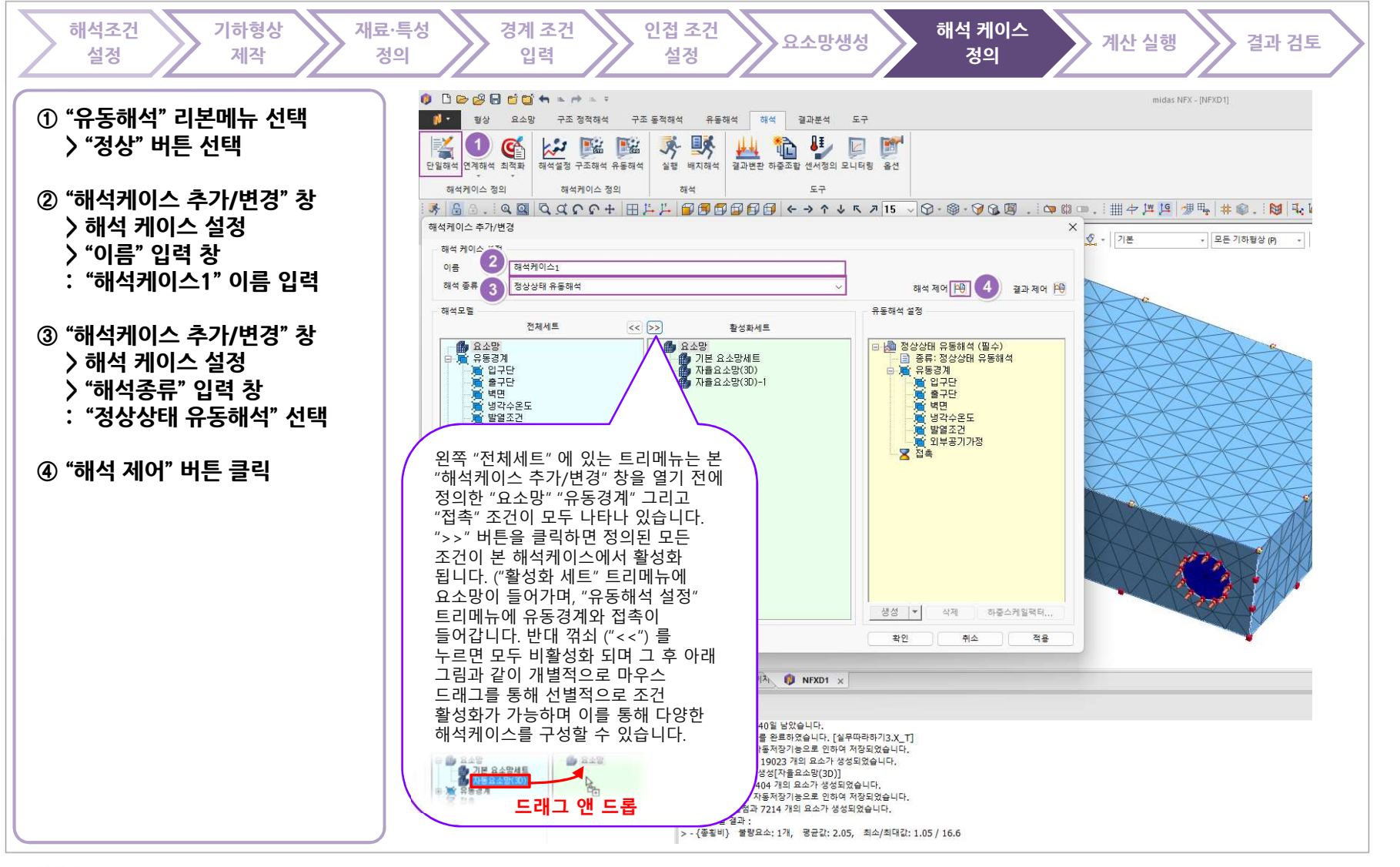

TOTAL SOLUTIONS FOR TRUE ANALYSIS-DRIVEN DESIGN

### 해석케이스 정의 - 해석 제어 정의

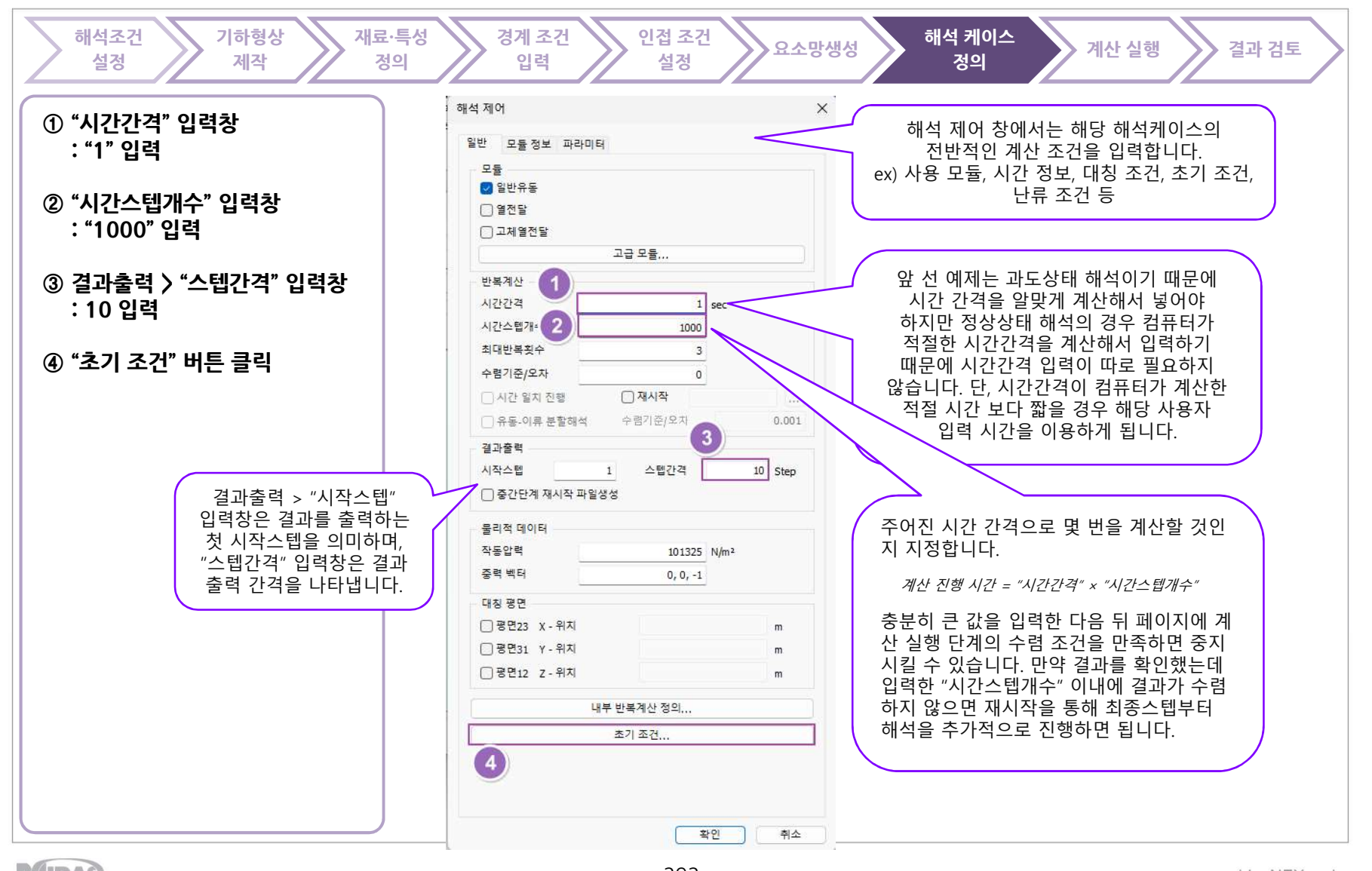

MIDAS

TOTAL SOLUTIONS FOR TRUE ANALYSIS-DRIVEN DESIGN

해석케이스 정의 - 해석 제어 정의 : 필드 정의

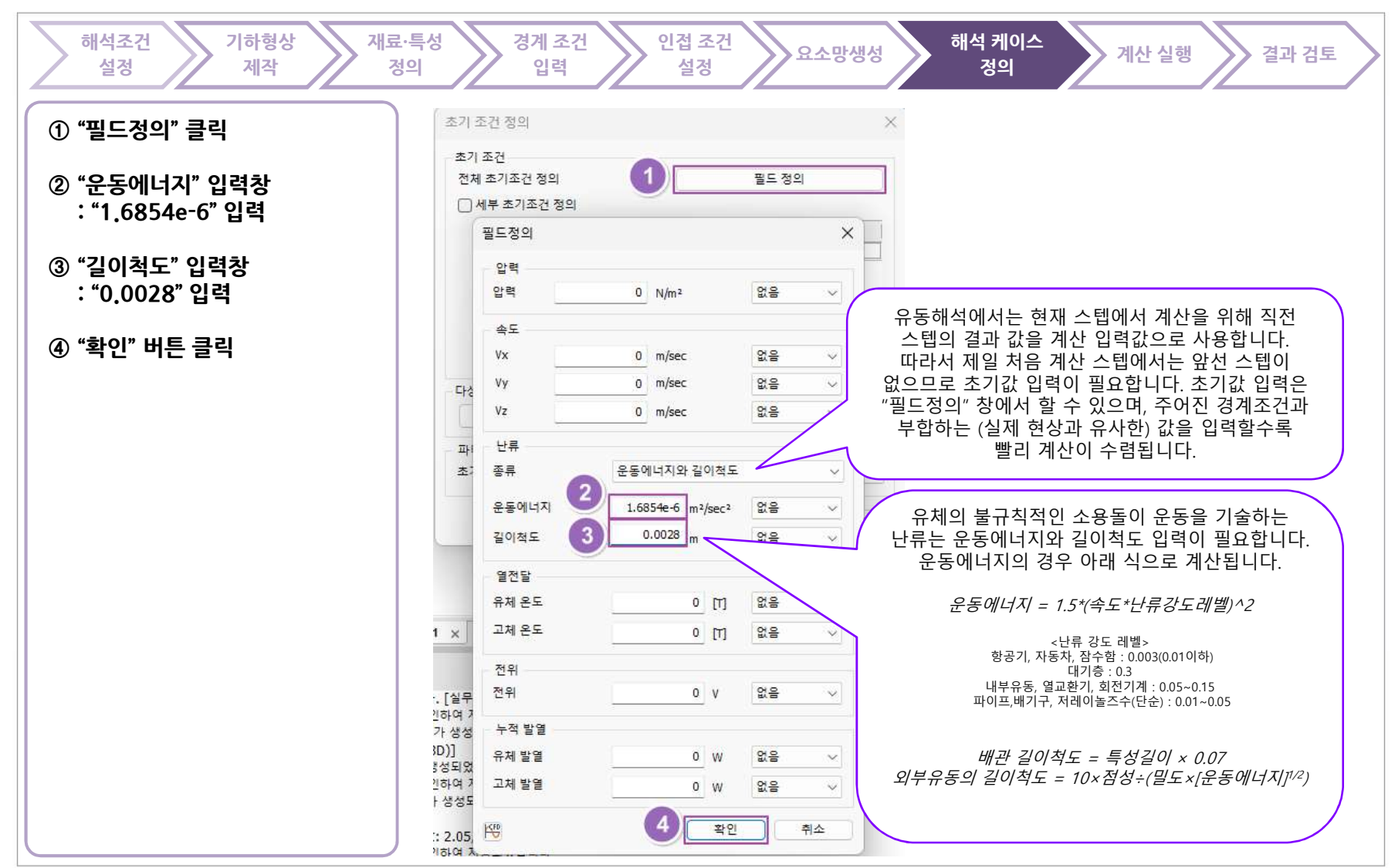

MIDAS

TOTAL SOLUTIONS FOR TRUE ANALYSIS-DRIVEN DESIGN

#### 해석케이스 정의 – 해석 제어 정의 해석조건 기하형상 재료·특성 경계 조건 인접 조건 해석 케이스 요소망생성 계산 실행 결과 검토 설정 제작 정의 입력 설정 정의 해석제어 × ① "모듈" 그룹박스 > "일반유동" 체크박스 : 활성화 확인 일반 모듈정보 파라미터 모듈 💟 일반유동 ② "모듈" 그룹박스 > "열전달" 2 □ 열전달 체크박스 : 비활성화 확인 - 고체열전달 고급 모듈... 반복계산 ③ "모듈" 그룹박스 > "고체열전달" 체크박스 : 비활성화 확인 본 예제에서 가장 중요한 부분 중 하나입니다. 본 예제는 냉각수에 의한 시스템 냉각을 파악하는 열전달 문제입니다. 따라서 반드시 열전달을 풀어야 하는데, 이 해석케이스는 "일반유동" 모듈만 활성화 되어 있습니다. 그 이유는 본 예제가 먼저 일반유동만 풀고 그 결과를 이용해 열유동을 연결해 푸는 "2 Step" 방식이기 때문입니다. 이 페이지는 그 중 첫 번째 스텝에 해당하는 일반유동만 계산하는 해석케이스입니다. "2 Step" 방식은 해석 케이스를 두 개 만들어 "재시작" 기능을 통해 두 개의 케이스를 연계하는 방법입니다. 첫 번째 만든 케이스는 "일반유동" 모듈만을 활성화 하여 시스템의 속도와 압력만을 계산합니다. 해당 결과를 얻은 후, 두 번째 케이스에서 "열전달" 과 "고체열전달" 모듈만 활성화 합니다. 이 때 계산에 필요한 속도와 압력 값은 첫 번째 스텝에서 계산한 결과인 재시작 파일을 입력해 따로 속도, 압력 계산 없이 첫 번째 스텝의 최종결과의 속도와 압력을 이용합니다. 이렇게 하는 이유는 속도와 압력 계산에는 짧은 시간간격이 필요하고, 온도에서는 비교적 긴 시간간격도 허용되기 때문입니다. 그래서 속도, 압력, 온도를 같이 계산할 경우 속도, 압력 계산에 필요한 짧은 시간간격 때문에 온도가 정상상태에 도달하기 위해 많은 계산 시간이 소요되는 문제가 발생합니다. 따라서 짧은 시간간격을 첫 번째 스텝(해석케이스)에 적용하여 속도와 압력의 수렴해를 얻고, 이 해를 이용해서 온도를 큰 시간 간격으로 계산하게 되는 것입니다. 주의 할 점은 본 예제와 같이 유체가 강제 대류일 때만 적용할 수 있습니다. 제품의 열로 인해 공기가 위로 상승하여 열을 뺏는 자연대류는 공기의 속도가 온도에 의해 좌우되기 때문에 2 Step 을 이용할 수 없습니다. 초기 조건... 확인 취소

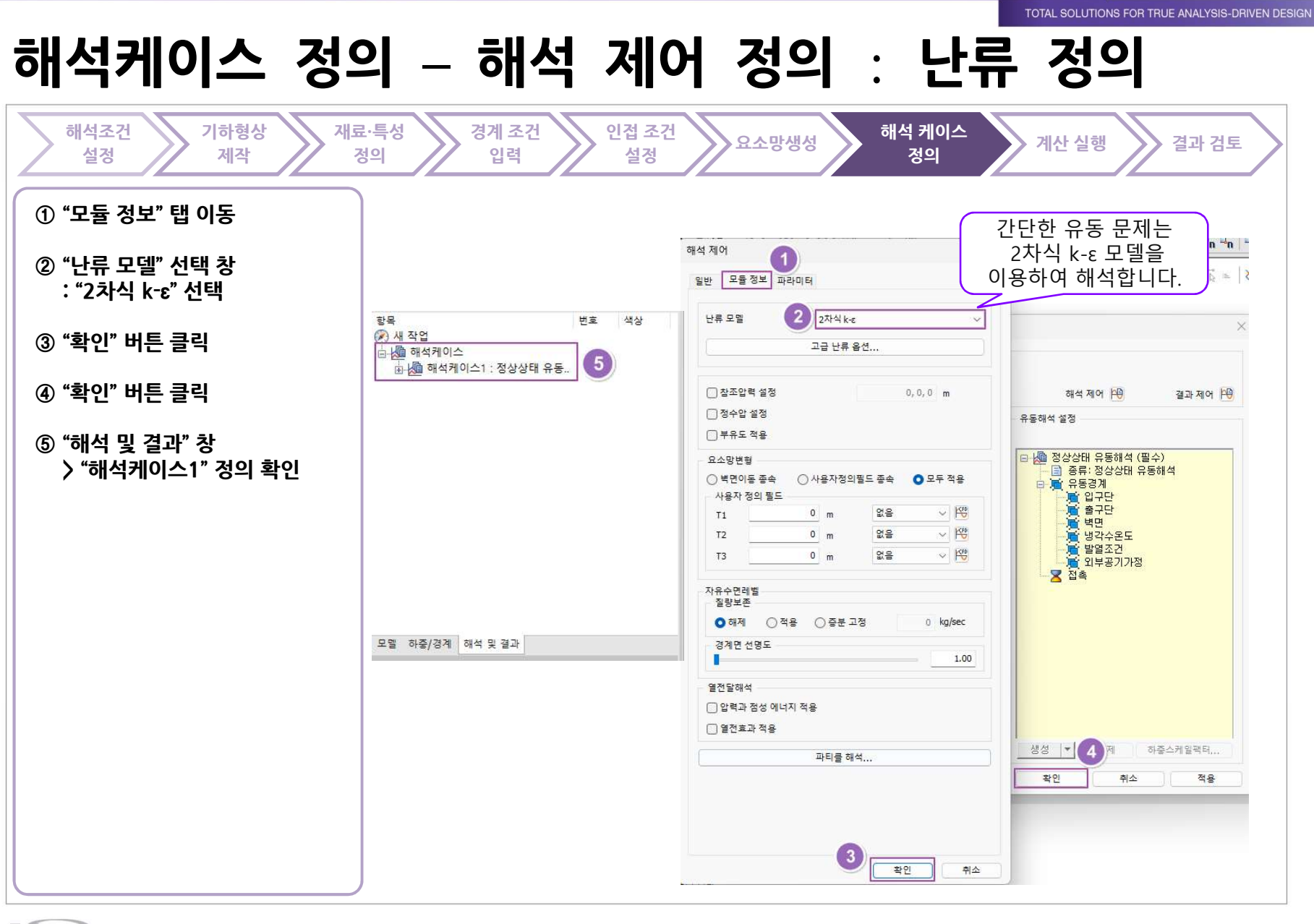

MIDAS

www.midasNFX.co.kr

midas NFX

# 계산 실행 - 수렴 판단을 위한 모니터링 포인트

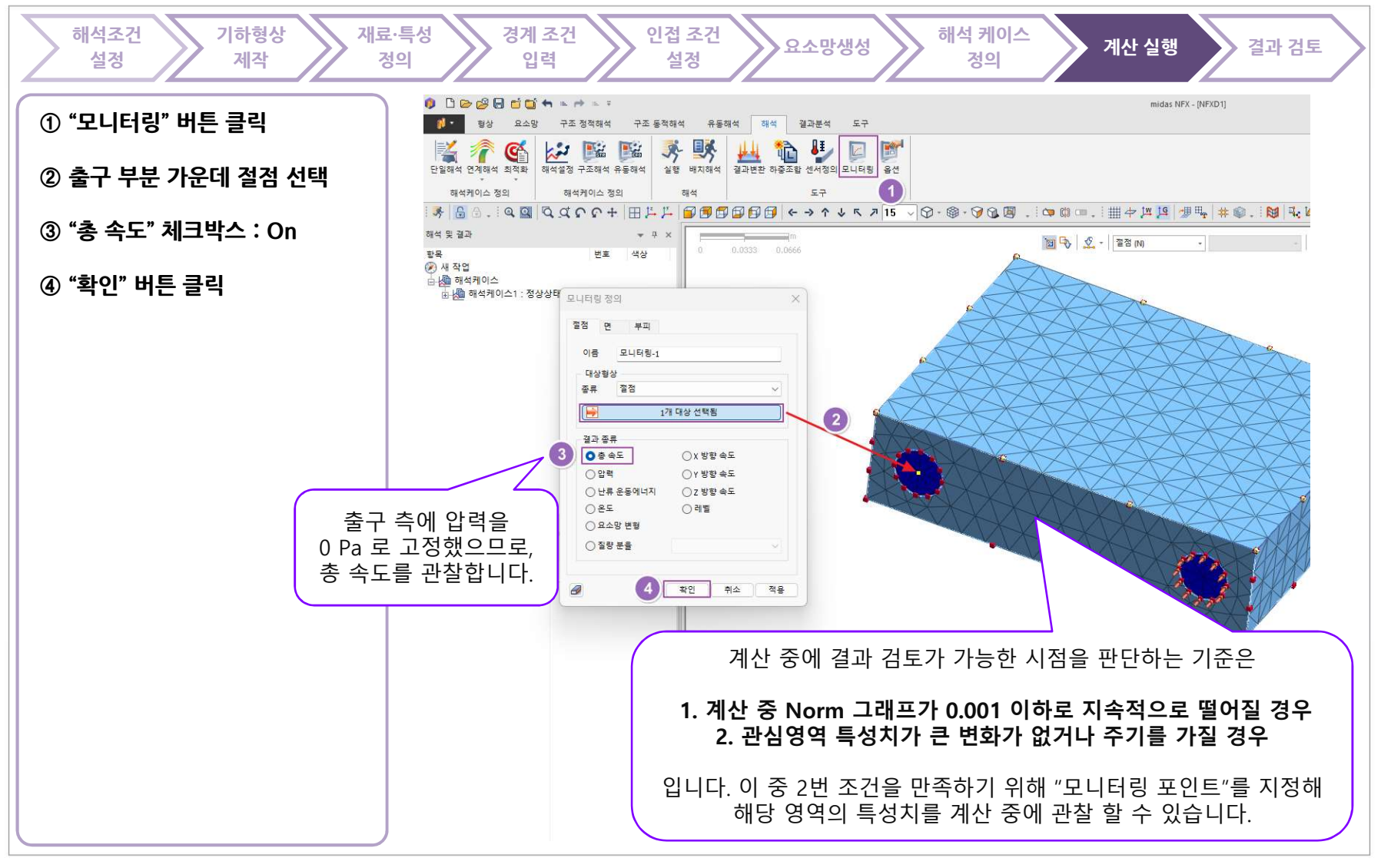

MIDAS

www.midasNFX.co.kr

midas NFX

TOTAL SOLUTIONS FOR TRUE ANALYSIS-DRIVEN DESIGN

TOTAL SOLUTIONS FOR TRUE ANALYSIS-DRIVEN DESIGN

midas NFX

### 계산 실행 - 파일 저장

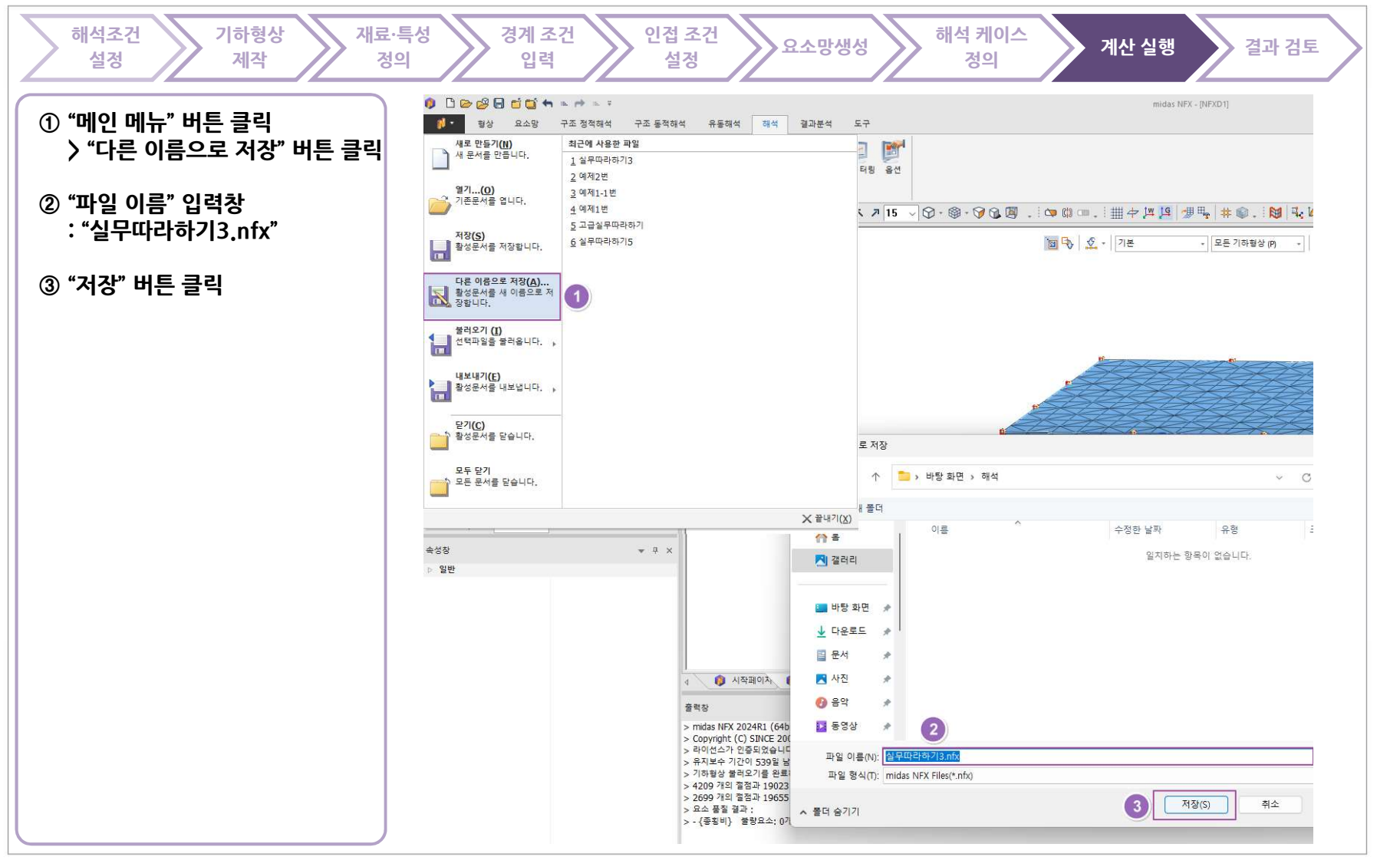

MIDAS

TOTAL SOLUTIONS FOR TRUE ANALYSIS-DRIVEN DESIGN

### 계산 실행 - 해석케이스 계산 실행

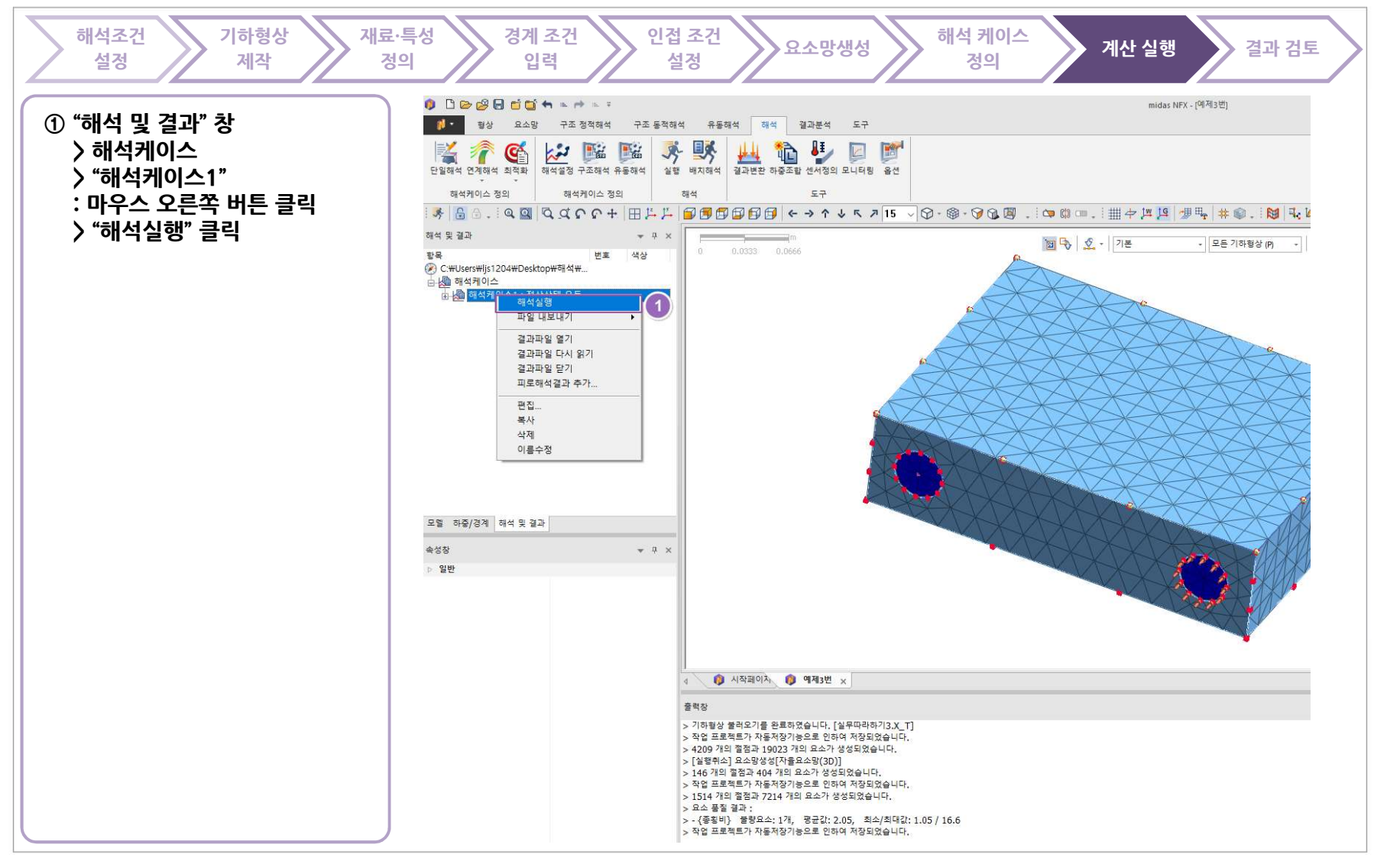

# 계산 실행 - 계산 과정 검토 및 수렴 판단

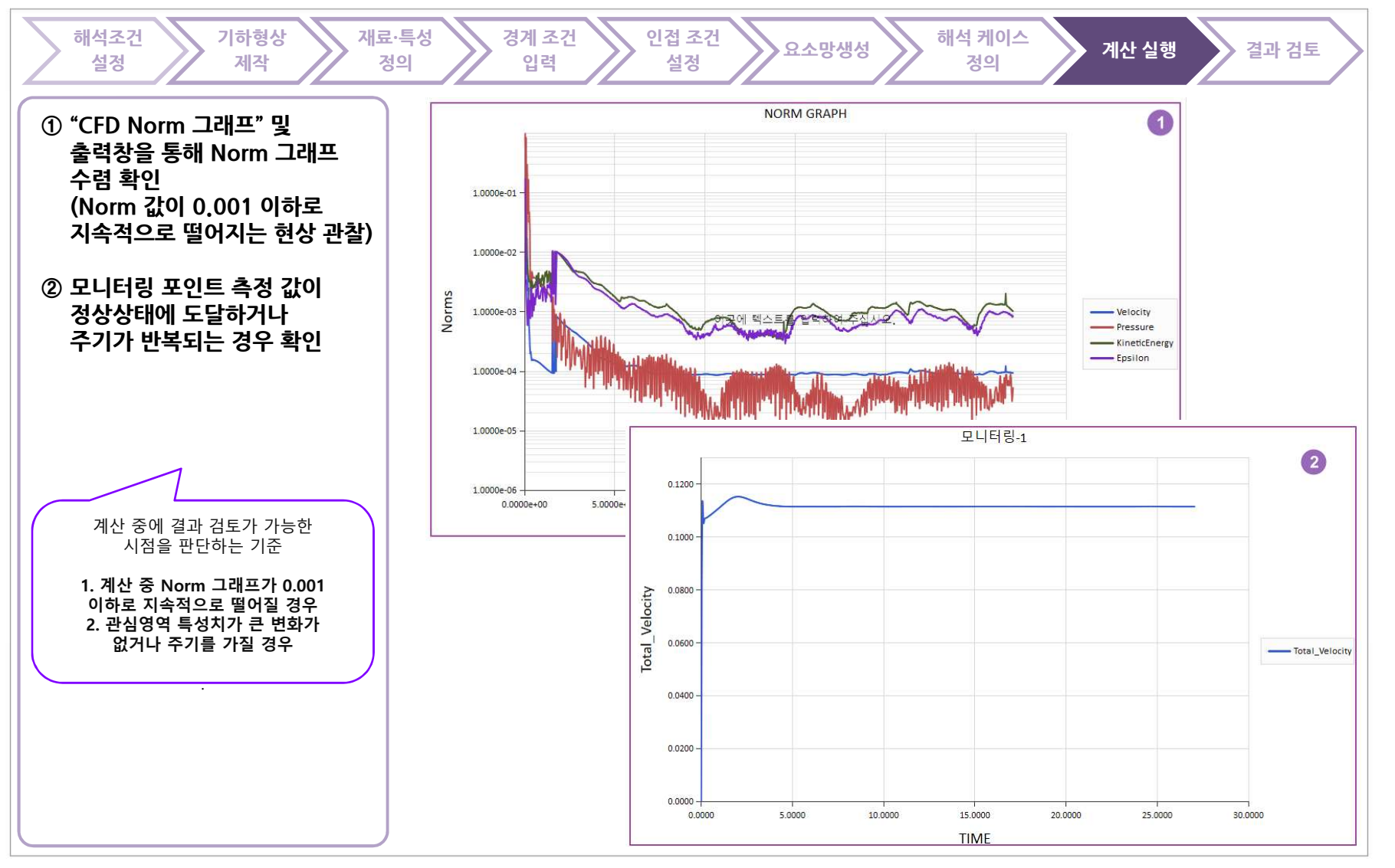

www.midasNFX.co.kr

midas **NFX** 

TOTAL SOLUTIONS FOR TRUE ANALYSIS-DRIVEN DESIGN

MIDAS

300

www.midasNFX.co.kr

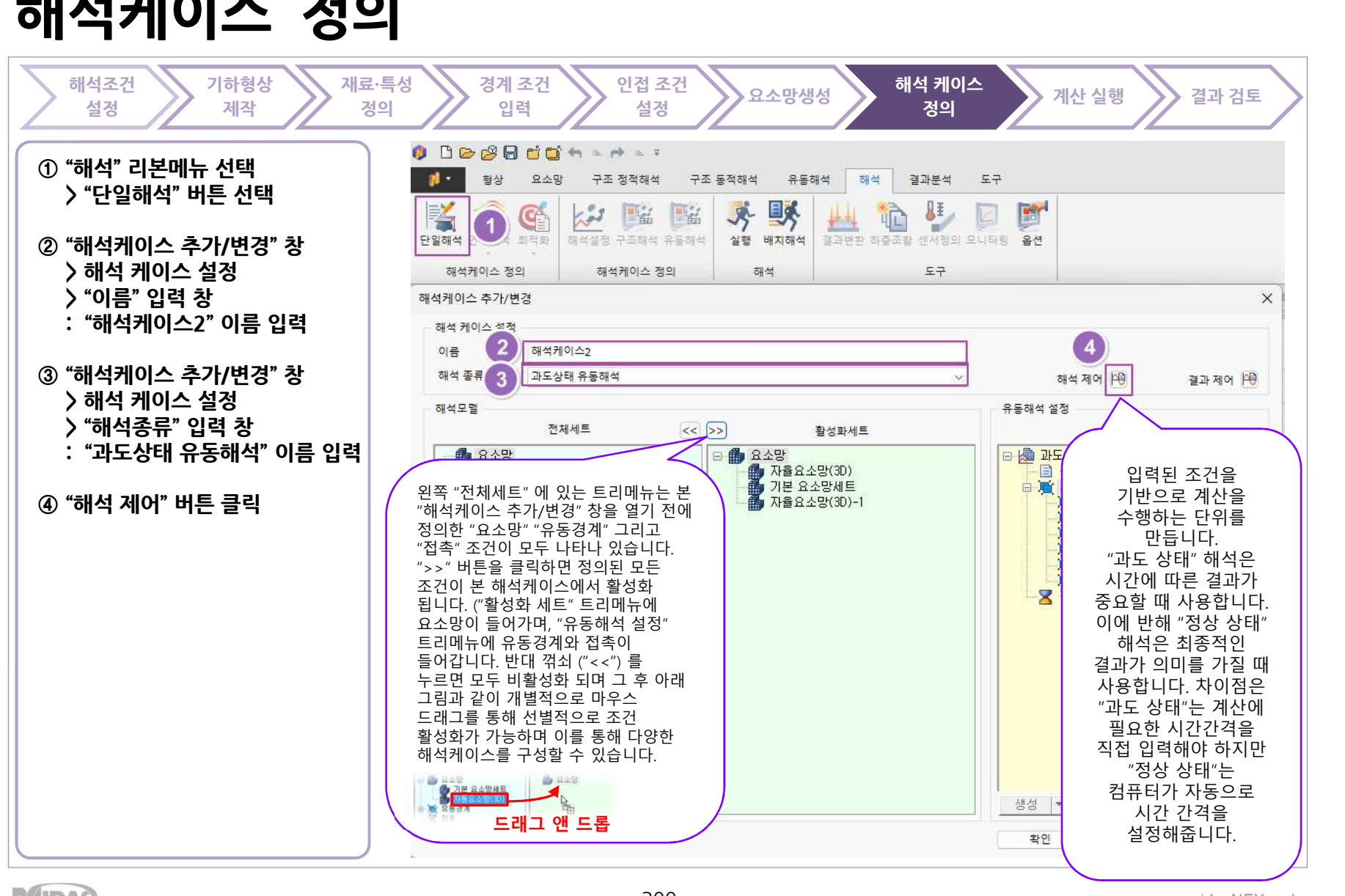

해석케이스 정의

TOTAL SOLUTIONS FOR TRUE ANALYSIS-DRIVEN DESIGN

midas **NFX** 

해석케이스 정의 - 해석 제어 정의

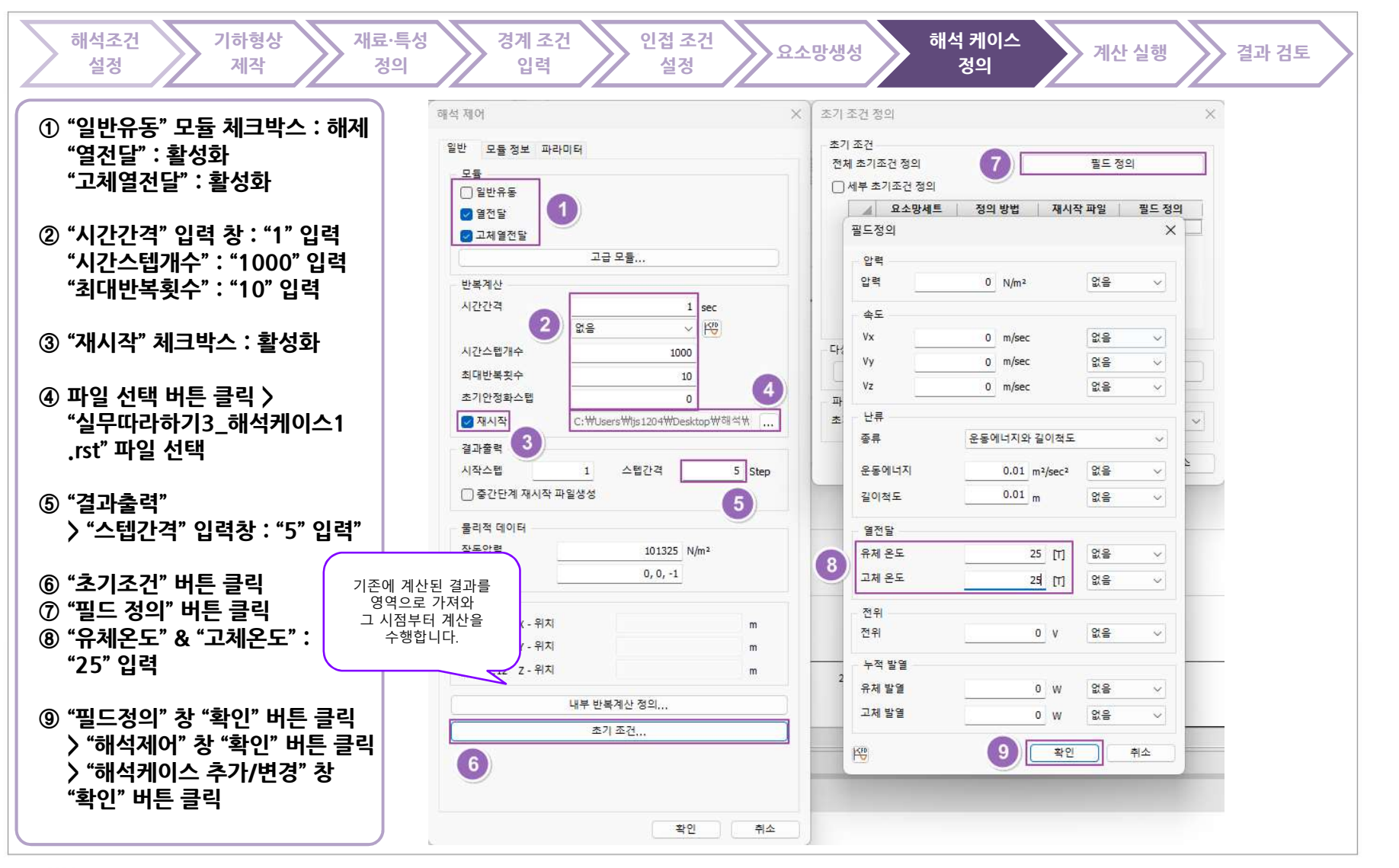

MIDAS

301

www.midasNFX.co.kr

midas NFX

TOTAL SOLUTIONS FOR TRUE ANALYSIS-DRIVEN DESIGN

# 계산 실행 - 수렴 판단을 위한 모니터링 포인트

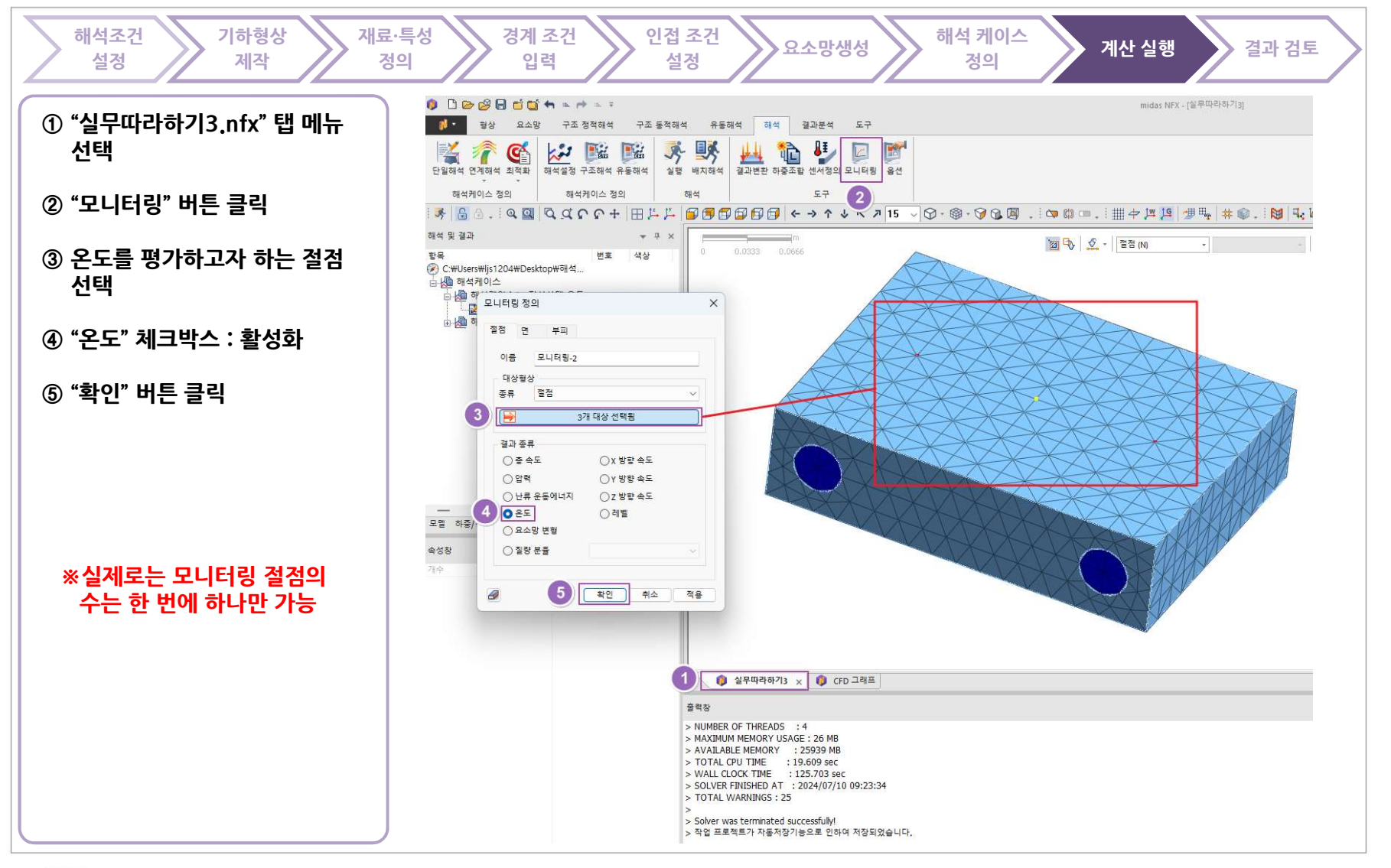

MIDAS

www.midasNFX.co.kr

midas NFX

TOTAL SOLUTIONS FOR TRUE ANALYSIS-DRIVEN DESIGN

결과 검토

TOTAL SOLUTIONS FOR TRUE ANALYSIS-DRIVEN DESIGN

#### 계산 실행 - 해석케이스 계산 실행 기하형상 경계 조건 인접 조건 해석 케이스 해석조건 재료·특성 요소망생성 계산 실행 설정 정의 입력 설정 정의 제작 🕼 🗅 😂 🔂 🖬 🖆 🏠 🐂 🛸 🕫 ① "해석 및 결과" 창 - M 형상 요소망 구조 정적해석 구조 동적해석 유동해석 해석 결과분석 도구 > 해석케이스 \* 14 ¥ 📔 1 G 4 22 📷 Ecas ١<u>b</u> 4+4 〉 "해석케이스2" 단일해석 연계해석 최적화 해석설정 구조해석 유동해석 실행 배치해석 결과변환 하중조합 센서정의 모니터링 옵션 해석케이스 정의 해석케이스 정의 해석 도구 : 마우스 오른쪽 버튼 클릭 > "해석실행" 클릭 해석 및 결과 In 0.0333 0.0666

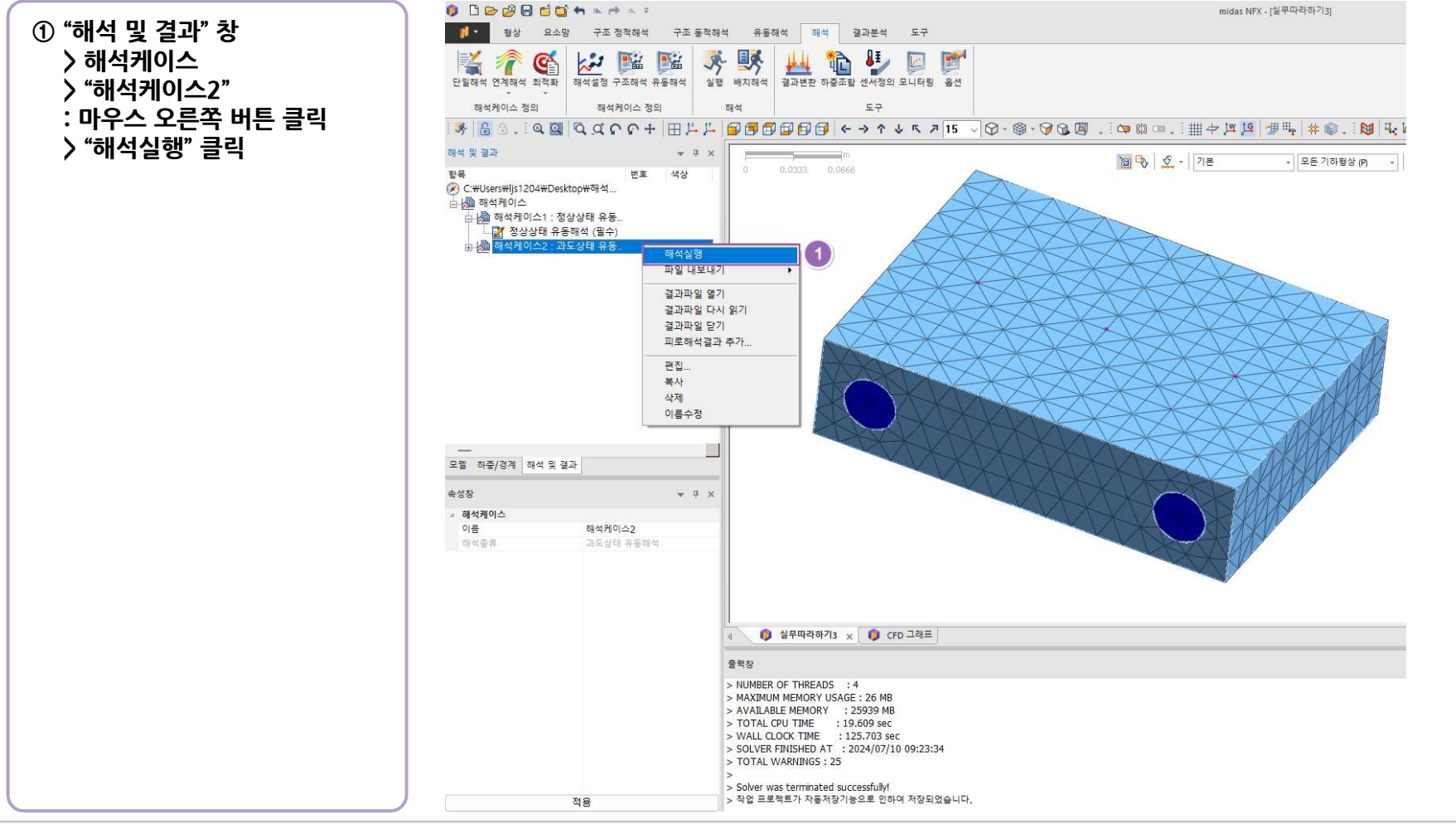

# 계산 실행 - 계산 과정 검토 및 수렴 판단

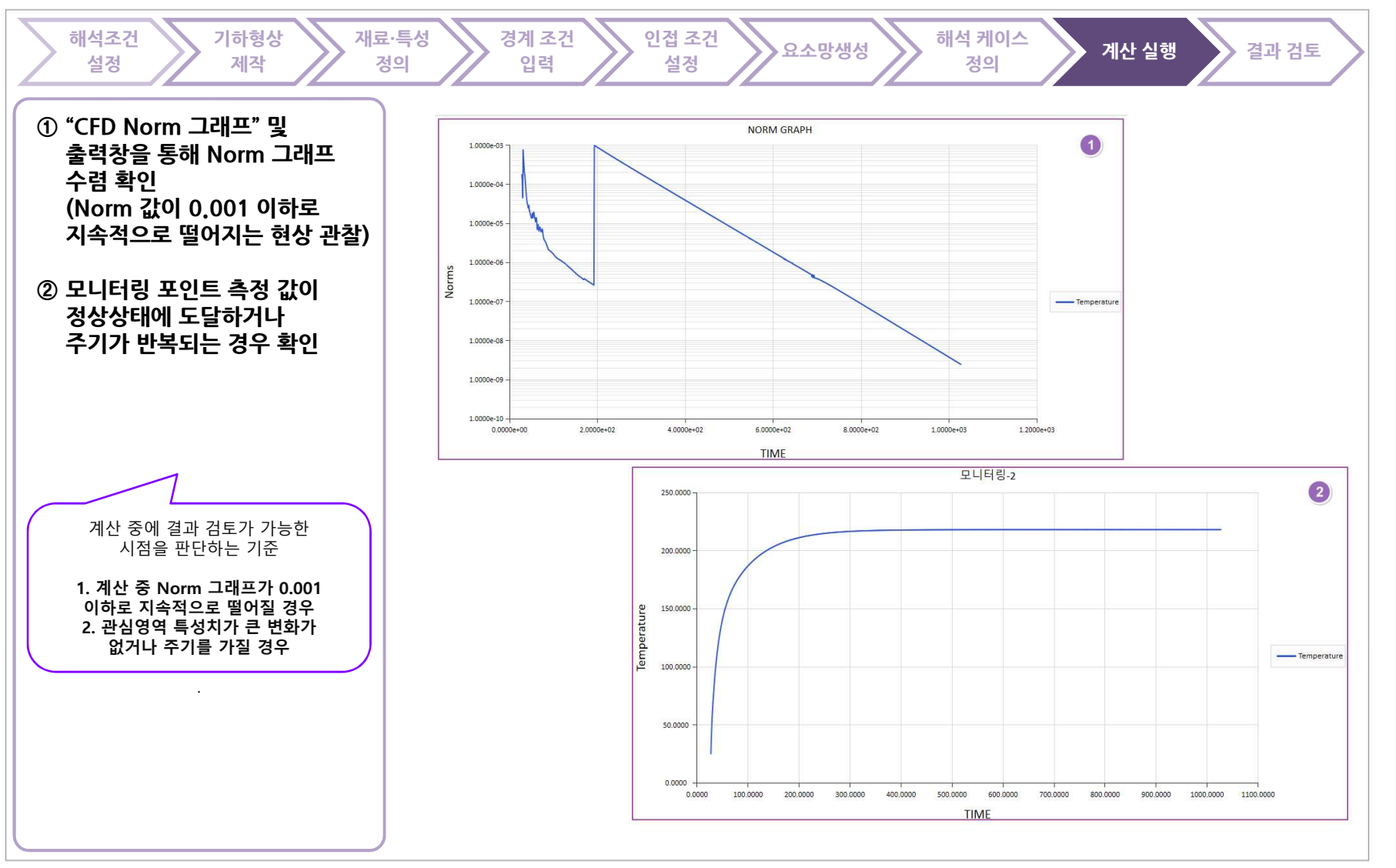

MIDAS

www.midasNFX.co.kr

midas **NFX** 

TOTAL SOLUTIONS FOR TRUE ANALYSIS-DRIVEN DESIGN

midas **NFX** TOTAL SOLUTIONS FOR TRUE ANALYSIS-DRIVEN DESIGN 결과검토 해석조건 기하형상 재료·특성 경계 조건 인접 조건 해석 케이스 요소망생성 계산 실행 결과 검토 설정 제작 정의 입력 설정 정의 ① 각종 결과 확인 기본적이지만 필수적인 결과 검토 기능은 "NFX 모델링 교육" 또는 "NFX 기본교육" 그리고 매뉴얼을 통해 사전 숙지가 되어야 합니다. 결과 확인은 시연 영상을 보시겠습니다. HEAT TRANS TEMPERATURE , [T] ^ 99680e+002 HEAT TRANS TEMPERATURE , [T] +3.39769e+002 HEAT TRANS +3.15777e+002 2.14862#+002 2.14862e+0 +2.91785e+002 2.00044e+00 +2.00044++002 +2.67793e+002 +1.85226e+002 +1.85226e+000 +1.70408e+00 +2.43801e+002 +1.70408++002 +2.19809++002 +1.55590e+002 +1.55590e+002 +1.95817e+002 +1.40772e+002 +1.40772e+002 1.107/244002 1.25954e4002 1.33% 1.11136e4002 5.1% 4.9,53184e4001 5.0% 4.1% 16.66655e4001 18.1005e4001 18.1005e4001 18.1005e4001 X +1.71825e+002 +1.25954e+002 +1.478336+002 +1.11136e+002 +1.23941e+002 +9.99487e+001 +7.58956e+001 +5.18956e+001 9.63184e+001 6.15005e+001 6.66675e+001 5.18075e+001 X 온도 온도 온도 midas NFX \*\*\*\* PLUD PLOW VEL. XY2, n/sec +1.32866-001 0.3% +1.22866-001 0.7% FUID FLOW YEL, XYZ , n/sec +1.32886e-001 FLUID FLOW PRESSURE , N/m^2 +1.27865e-001 +7.24422e+00 +1.22845e-001 1.22845e-001 +6.26639e+00 +1.17824e-001 +1.17824e-001 +5.28855e+00 +1.12803e-001 +1.12803e-001 +4.31072e+000 +1.07782e-001 +1.07782e-001 +1.02761e-001 +1.02761e-001 +2.35505e+000 % +9.77404e-002 +1.37721++000 +9.77404e-002 +1.372164000 +3.99375e-001 -5.79460e-001 -1.55622e+000 -2.5343e+000 -3.511444000 +9.27196e-002 +9.27196e-002 +8.76987e-002 +8.76987e-002 +8.26779e-002 +7.7691e-002 -+7.2656-002 × +8.76987e-002 8.267296-002 7.76771e-002 7.26776-002 속도 속도 압력

MIDAS